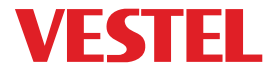

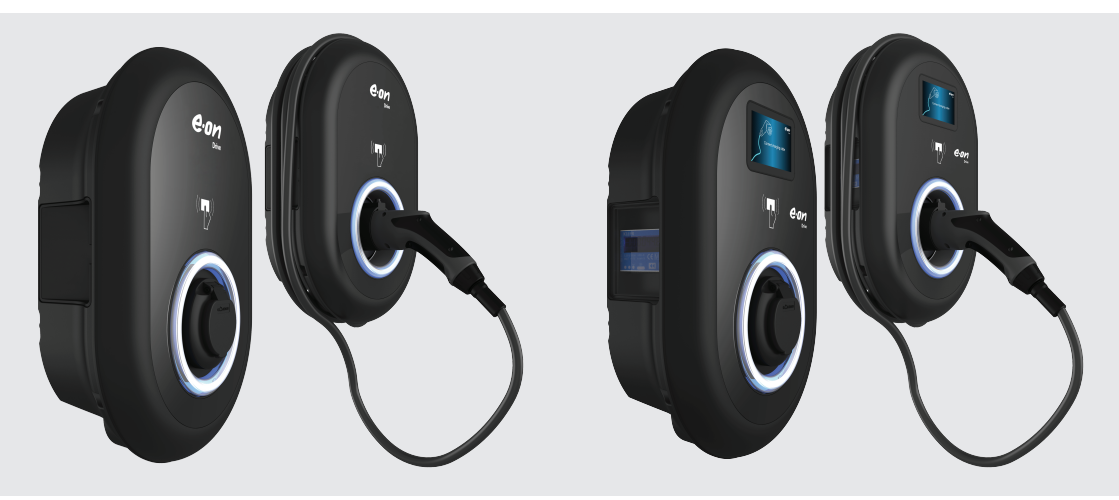

# ELECTRIC VEHICLE CHARGER EVC04 Series

USER MANUAL

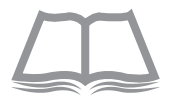

# Contents

| SAFETY INFORMATION                              | 4  |
|-------------------------------------------------|----|
| SAFETY WARNINGS                                 | 4  |
| GROUND CONNECTION WARNINGS                      | 5  |
| POWER CABLES, PLUGS and CHARGING CABLE WARNINGS | 5  |
| WALL MOUNTING WARNINGS                          | 5  |
| GENERAL INFORMATION                             | 6  |
| 1 - INTRODUCTION OF THE PRODUCT COMPONENTS      | 6  |
| 1.1 - RCD MODELS                                | 6  |
| 1.2 - MID MODELS                                | 7  |
| 2 - PLUG CHARGING CABLE                         | 8  |
| 2.1 - SOCKET EQUIPPED MODEL                     | 8  |
| 2.2 - ATTACHED CABLE MODEL                      | 8  |
| 3 - BEHAVIOUR OF THE STATUS INFORMATION LED     | 9  |
| DESCRIPTION                                     | 10 |
| 1 - MODEL DESCRIPTION                           | 10 |
| 2 - MODEL REFERENCES                            | 11 |
| TECHNICAL SPECIFICATIONS                        | 11 |
| CONNECTIVITY                                    | 12 |
| OTHER FEATURES (Connected Models)               | 12 |
| AUTHORIZATION                                   | 12 |
| MECHANIC SPECIFICATIONS                         | 12 |
| ENVIRONMENTAL TECHNICAL SPECIFICATIONS          | 12 |
| CHARGING                                        | 13 |
| 1 - STANDALONE USAGE MODES                      | 13 |
| 1.1 - AUTOSTART CHARGING MODE                   | 13 |
| 1.1.1 - SOCKET EQUIPPED MODEL                   | 14 |
| 1.1.1.1 - VEHICLE CONNECTION & CHARGING         | 14 |
| 1.1.1.2 - STOP CHARGING                         | 15 |
| 1.1.2 - ATTACHED CABLE MODEL                    | 16 |
| 1.1.2.1 - VEHICLE CONNECTION & CHARGING         | 16 |
| 1.1.2.2 - STOP CHARGING                         | 17 |
| 1.2 - RFID AUTHORIZED MODE                      | 18 |
| 1.2.1 - REGISTERING USER RFID CARD              | 18 |
| 1.2.1.1 - ADD/DELETE RFID CARD TO/FROM LOCAL    | -  |
| RFID LIST                                       | 18 |
| 1.2.2 - VEHICLE CONNECTION & CHARGING           | 18 |
| 1.2.2.1 - SOCKET EQUIPPED MODEL                 | 18 |

| 1.2.2.1.1 - VEHICLE CONNECTION &                              |    |
|---------------------------------------------------------------|----|
| CHARGING                                                      | 18 |
| 1.2.2.1.2 - STOP CHARGING                                     | 20 |
| 1.2.2.2 - ATTACHED CABLE MODEL                                | 21 |
| 1.2.2.2.1 - VEHICLE CONNECTION &                              |    |
| CHARGING                                                      | 21 |
| 1.2.2.2.2 - STOP CHARGING                                     | 23 |
| 1.3 - SMART APPLICATION AUTHORIZED MODE (Optional with Wi-Fi) | 24 |
| 1.3.1 – CONFIGURING DRIVE GREEN APPLICATION                   | 24 |
| 1.3.2 DRIVE GREEN CONFIGURATION                               | 24 |
| 1.3.3 - VEHICLE CONNECTION & CHARGING                         | 25 |
| 1.3.3.1 - SOCKET EQUIPPED MODEL                               | 25 |
| 1.3.3.1.1 - VEHICLE CONNECTION &                              |    |
| CHARGING                                                      | 25 |
| 1.3.3.1.2 - STOP CHARGING                                     | 27 |
| 1.2.2.2 - ATTACHED CABLE MODEL                                | 28 |
| 1.2.2.2.1 - VEHICLE CONNECTION &                              |    |
| CHARGING                                                      | 28 |
| 1.2.2.2.2 - STOP CHARGING                                     | 30 |
| 1.3.4 - APPLICATION MODES                                     | 32 |
| 1.3.4.1- ECO CHARGE MODE                                      | 32 |
| 1.3.4.2- DELAY CHARGE FUNCTION                                | 33 |
| 1.4 - RFID LOCAL LIST AUTHORIZED MODE & ACCEPT all RFIDs MODE | 34 |
| 1.4.1 - SOCKET EQUIPPED MODEL                                 | 34 |
| 1.4.1.1 - VEHICLE CONNECTION & CHARGING                       | 34 |
| 1.4.1.2 - STOP CHARGING                                       | 36 |
| 1.4.2 - ATTACHED CABLE MODEL                                  | 37 |
| 1.4.2.1 - VEHICLE CONNECTION & CHARGING                       | 37 |
| 1.4.2.2 - STOP CHARGING                                       | 39 |
| 2 - OCPP CENTRAL SYSTEM CONNECTED MODE (Optional)             | 40 |
| 2.1 - SOCKET EQUIPPED MODEL                                   | 40 |
| 2.1.1 - VEHICLE CONNECTION & CHARGING                         | 40 |
| 2.1.2 - STOP CHARGING                                         | 42 |
| 2.2 - ATTACHED CABLE MODEL                                    | 43 |
| 2.2.1 - VEHICLE CONNECTION & CHARGING                         | 45 |
| 2.2.2 - STOP CHARGING                                         | 46 |
| 2.3 - 0CPP 1.6 JSON ADDITIONAL FEATURES                       | 47 |
| 2.3.1 - RESERVATION FEATURE                                   | 47 |
| 2.3.2 - REMOTE CHARGE INITIATION / TERMINATION                | 47 |

| 2.3.3 - RESTART                                             | 47 |
|-------------------------------------------------------------|----|
| 2.3.4 - UNLOCKING THE SOCKET                                | 47 |
| LOCKED CABLE FUNCTION (Model with Socket)                   | 48 |
| MID METER MODELS (Optional)                                 | 49 |
| ERROR AND FAULT CONDITIONS                                  | 49 |
| 1 - GENERAL ERROR CONDITION                                 | 49 |
| 2 - OTHER ERROR CONDITIONS                                  | 50 |
| 3 - TRIPPING RELAY ON PRODUCTS WITH RESIDUAL CURRENT DEVICE | 51 |
| 3.1 TRIPPING THE RESIDUAL CURRENT DEVICE                    | 51 |
| 3.2 DC 6mA LEAKAGE CURRENT SENSOR BEHAVIOR                  | 51 |
| CLEANING AND MAINTENANCE                                    | 52 |
|                                                             |    |

# SAFETY INFORMATION

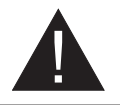

# CAUTION

#### RISK OF ELECTRIC SHOCK:

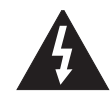

**CAUTION:** ELECTRIC VEHICLE CHARGER DEVICE SHALL BE MOUNTED BY A LICENSED OR AN EXPE-RIENCED ELECTRICIAN AS PER ANY REGIONAL OR NATIONAL ELECTRIC REGULATIONS AND STANDAR-DS IN EFFECT.

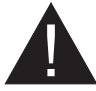

#### CAUTION

AC grid connection and load planning of the electric vehicle charging device shall be reviewed and approved by authorities as specified by the regional or national electric regulations and standards in effect. For multiple electric

vehicle charger installations the load plan shall be established accordingly. The manufacturer shall not be held liable directly or indirectly for any reason whatsoever in the event of damages and risks that are borne of errors due to AC grid supply connection or load planning.

#### IMPORTANT - Please read these instructions fully before installing or operating

#### SAFETY WARNINGS

- Keep this manual in a safe place. These safety and operating instructions must be kept in a safe place for future reference.
- Check that the voltage marked on the rating label and do not use charging station without appropriate mains voltage.
- Do not continue to operate the unit if you are in any doubt about it working normally, or if it is damaged in any way - switch off the mains supply circuit breakers (MCB and RCCB). Consult your local dealer.
- The ambient temperature range should be between -35 °C and +55 °C without direct sunlight and at a relative humidity of between 5 % and 95 %. Use the charging station only within these specified operating condition.
- The device location should be selected to avoid excessive heating of the charging station. High operating
  temperature caused by direct sunlight or heating sources, may cause reduction of charging current or
  temporary interruption of charging process.
- The charging station is intended for outdoor and indoor use. It can also be used in public places.
- To reduce the risk of fire, electric shock or product damage, do not expose this unit to severe rain, snow, electrical storm or other severe weathers. Moreover, the charging station shall not be exposed to spilled or splashed liquids.
- Do not touch end terminals, electric vehicle connector and other hazardous live parts of the charging station with sharp metallic objects.
- Avoid exposure to heat sources and place the unit away from flammable, explosive, harsh, or combustible materials, chemicals, or vapors.
- Risk of Explosion. This equipment has internal arcing or sparking parts which should not be exposed to flammable vapors. It should not be located in a recessed area or below floor level.
- This device is intended only for charging vehicles not requiring ventilation during charging.
- To prevent risk of explosion and electric shock, ensure that the specified Circuit Breaker and RCD are connected to building grid.
- The lowest part of the socket-outlet shall be located at a height between 0,5 m and 1,5 m above ground level.
- Adaptors or conversion adapters are not allowed to be used. Cable extension sets are not allowed to be used.

WARNING: Never let people (including children) with reduced physical, sensory or mental capabilities or lack of experience and or knowledge use electrical devices unsupervised.

CAUTION: This vehicle charger unit is intended only for charging electric vehicles not requiring ventilation during charging.

#### **GROUND CONNECTION WARNINGS**

- Charging station must be connected to a centrally grounded system. The ground conductor entering the charging station must be connected to the equipment grounding lug inside the charger. This should be run with circuit conductors and connected to the equipment grounding bar or lead on the charging station. Connections to the charging station are the responsibility of the installer and purchaser.
- To reduce the risk of electrical shock, connect only to properly grounded outlets.
- WARNING : Make sure that during installing and using, the charging station is constantly and properly grounded.

#### POWER CABLES, PLUGS and CHARGING CABLE WARNINGS

- Be sure that charging cable is Type 2 socket compatible on charging station side.
- A damaged charging cable can cause fire or give you an electric shock. Do not use this product if the
  flexible Charging cable or vehicle cable is frayed, has broken insulation, or shows any other signs of
  damage.
- Ensure that the charge cable is well positioned thus; it will not be stepped on, tripped over, or subjected to damage or stress.
- Do not forcefully pull the charge cable or damage it with sharp objects.
- Never touch the power cable/plug or vehicle cable with wet hands as this could cause a short circuit or electric shock.
- To avoid a risk of fire or electric shock, do not use this device with an extension cable. If the mains cable
  or vehicle cable is damaged it must be replaced by the manufacturer, its service agent, or similarly
  qualified persons in order to avoid a hazard.

#### WALL MOUNTING WARNINGS

- Read the instructions before mounting your charging station on the wall.
- Do not install the charging station on a ceiling or inclined wall.
- Use the specified wall mounting screws and other accessories.
- This unit is rated for indoor or outdoor installation. If this unit is mounted outdoors, the hardware for connecting the conduits to the unit must be rated for outdoor installation and be installed properly to maintain the proper IP rating on the unit.

# **GENERAL INFORMATION**

#### **1 - INTRODUCTION OF THE PRODUCT COMPONENTS**

# 

Socket Equipped Models

4

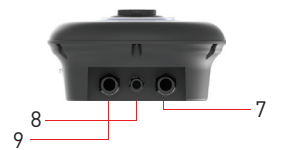

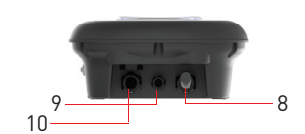

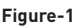

#### <sup>en</sup> Socket Models

- 1- Information Display (Optional)
- 2- RFID Card Reader
- **3-** Status indicator LED
- 4- MID Meter Display (Optional)
- 5- Socket Outlet
- 6- Product Label
- 7- Charging station

communication cable gland nut

- 8- Charging station
- communication cable gland nut 9- Charging station supply inlet gland nut

#### <sup>en</sup> Tethered Cable Models

- 1- Information Display (Optional)
- 2- RFID Card Reader
- 3- Status indicator LED
- 4- MID Meter Display (Optional)
- 5- Dummy Socket
- 6- Charging Plug
- 7- Product Label
- 8- Charging cable
- 9- Charging station

communication cable gland nut

**10-** Charging station supply inlet gland nut

**Tethered Cable Models** 

# 2 - PLUG CHARGING CABLE 2.1 - SOCKET EQUIPPED MODEL

Open the front cover of the socket outlet and plug the charging cable to the socket outlet.

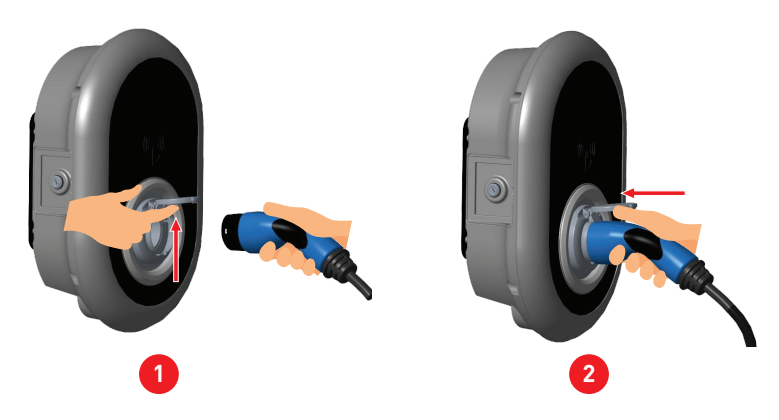

#### 2.2 - ATTACHED CABLE MODEL

Press the button on top of the charging plug holder in order to release charging plug from the charger, and unplug the charging plug. Then plug the charging plug to the vehicle to start charging.

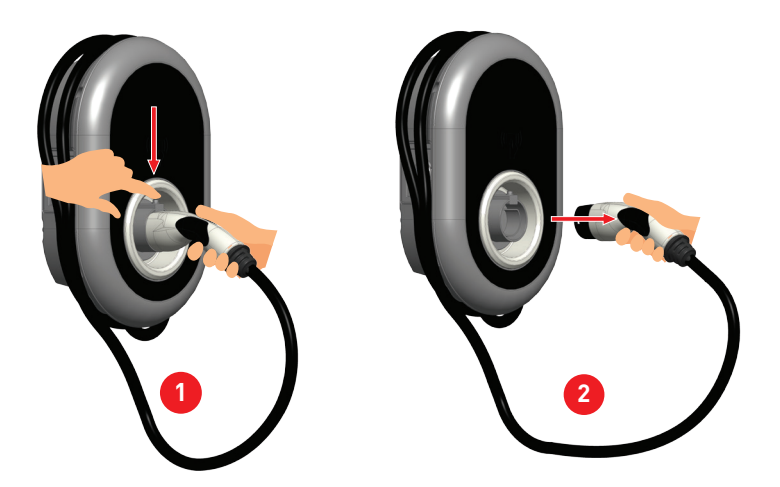

# **3 - BEHAVIOUR OF THE STATUS INFORMATION LED**

| $\bigcirc$ | Status                  | of the LED                                 | Status of the Charging Station                                                                                                    |  |  |
|------------|-------------------------|--------------------------------------------|----------------------------------------------------------------------------------------------------|--|--|
|            | 0                       | No LED Indication                          | Charging device is ready to charge.<br>Finished charging with RFID card                                                             |  |  |
|            | ₩<br><sup>2</sup> 4 sec | Blinks blue                                | Electric Vehicle is connected. Charging<br>Station is waiting for RFID card<br>authorisation.                                       |  |  |
|            |                         | Green Glowing                              | Charging is authenticated.                                                                                                    |  |  |
|            |                         | Blue Glowing                               | Charging in progress                                                                                                    |  |  |
|            | 0                       | Constant Blue                              | Charging suspended or finished                                                                                                    |  |  |
|            | 0                       | Constant Red                               | Fault condition                                                                                                    |  |  |
|            | ₩<br><sup>™</sup> 4 sec | Blinks red                                 | Ventilation required mode                                                                                                    |  |  |
| U          | ∑ 4 sec                 | Blinks purple                              | Charging with current limited to 16A due to<br>over temperature                                                                     |  |  |
|            | O                       | Constant Purple                            | Charging not possible due to<br>over temperature or power optimizer<br>current limit is reached or the charger is<br>disabled       |  |  |
|            | 1 sec                   | Blinks red and blue                        | Charging station is reserved.<br>Charging station is waiting for Eco Time<br>interval.<br>Charging station is in Delay Charge Mode. |  |  |
|            | 0                       | Constant Green                             | Firmware update                                                                                                    |  |  |
|            | ر<br>تي isec            | Blinks red Per<br>second for 60<br>seconds | Master Card Config mode / Local Card List<br>Reset                                                                                  |  |  |
|            | 2 sec                   | Blinks blue in every<br>2 secs             | Waiting to Tap User RFID card or configure<br>Drive Green from the smartphone                                                       |  |  |
|            | Twice                   | Blinks green for 2<br>times                | User RFID Card addition to local RFID list                                                                                          |  |  |
|            | Twice                   | Blinks red for 2<br>times                  | User RFID card removes from local RFID<br>list                                                                                      |  |  |

| Statu       | s of the LED               | Status of the Charging Station                                       |
|-------------|----------------------------|----------------------------------------------------------------------|
|             | Green Glowing              | Authorised RFID Card is tapped while charging cable is connected     |
|             | Glows green for 30<br>secs | Authorised RFID Card is tapped while charging cable is not connected |
| Three Times | Blinks red for 3 times     | Start/stop charging attemption with unauthorised RFID card           |

# DESCRIPTION

# **1 - MODEL DESCRIPTION**

|            | MODEL DESCRIPTION: EVC04-E*_****                                                   |  |  |  |  |
|------------|------------------------------------------------------------------------------------|--|--|--|--|
|            | EVC04 : Electric Vehicle AC Charger (Mechanical Cabinet 04)<br>E: E.ON             |  |  |  |  |
|            | 1st Asterisk (*) : Rated Power                                                     |  |  |  |  |
|            | 11 : 11 kW (3Phase Supply Equipment)<br>22 : 22 kW (3Phase Supply Equipment)       |  |  |  |  |
|            | 2nd Asterisk (*) can include combinations of the following communication           |  |  |  |  |
|            | W : Wi-Fi module<br>L : LTE / 3G / 2G module<br>P : ISO 15118 PLC module           |  |  |  |  |
| Model Name | 3rd Asterisk (*) : Can be one of the following:                                    |  |  |  |  |
|            | Blank : No Display<br>D : 4.3" TFT color display                                   |  |  |  |  |
|            | 4th Asterisk (*) can include combinations of the following:                        |  |  |  |  |
|            | Blank : No RCCB or MID<br>M : Charging unit with MID Meter                         |  |  |  |  |
|            | 5th Asterisk (*) can be one of the following:                                      |  |  |  |  |
|            | S : Case-B Connection with normal socket<br>C : Case-C Connection with Type-2 plug |  |  |  |  |
| Cabinet    | EVC04                                                                              |  |  |  |  |

# 2 - MODEL REFERENCES

Model reference table does not include all model variants of EVC04.

|                   | LTE capable | SIM Card<br>Integrated | WiFi | Display | Ethernet | MID Meter<br>Integrated | ISO15118<br>prepared (PLC<br>HLC) | Type2 AC<br>Socket | Attached Cable | RCCB TypeA | DC6 mA Sensor | RFID Cards<br>Attached |
|-------------------|-------------|------------------------|------|---------|----------|-------------------------|-----------------------------------|--------------------|----------------|------------|---------------|------------------------|
| EVC04-E11-W-S     |             |                        | х    |         | х        |                         |                                   | x                  |                |            | x             | х                      |
| EVC04-E11-W-C     |             |                        | x    |         | x        |                         |                                   |                    | 5m             |            | x             | х                      |
| EVC04-E11-WDM-S   |             |                        | х    | х       | х        | x                       |                                   | x                  |                |            | x             |                        |
| EVC04-E11-WDM-C   |             |                        | х    | х       | х        | x                       |                                   |                    | 5m             |            | х             |                        |
| EVC04-E22-WLDM-S  | х           | х                      | х    | х       | х        | х                       |                                   | x                  |                |            | х             |                        |
| EVC04-E22-WLDM-C  | х           | x                      | х    | х       | х        | x                       |                                   |                    | 7m             |            | х             |                        |
| EVC04-E22-WLPDM-S | х           | x                      | х    | х       | х        | х                       | х                                 | x                  |                |            | x             |                        |
| EVC04-E22-WLPDM-C | х           | x                      | x    | x       | x        | x                       | x                                 |                    | 7m             |            | x             |                        |

# **TECHNICAL SPECIFICATIONS**

This product is compliant to IEC61851-1 (Ed3.0) standard for Mode 3 use.

| Model                                                                                                    |              | EVC04-AC22 Series                                    | EVC04-AC11 Series                                   |  |  |
|----------------------------------------------------------------------------------------------------|--------------|------------------------------------------------------|-----------------------------------------------------|--|--|
| IEC Protection class                                                                                         |              | Class - I                                            | Class - I                                           |  |  |
| Vehicle<br>Interface Cable Model                                                                             |              | Socket TYPE 2 (IEC 62196)                            | Socket TYPE 2 (IEC 62196)                           |  |  |
|                                                                                                    |              | Cable with TYPE 2 ( IEC<br>62196) Female Plug        | Cable with TYPE 2 ( IEC<br>62196) Female Plug       |  |  |
| Voltage and Cu                                                                                               | rrent Rates  | 400VAC 50/60 Hz - 3-phase 32A                        | 400VAC 50/60 Hz- 3-phase 16A                        |  |  |
| AC Maximum C                                                                                                 | harge Output | 22kW                                                 | 11kW                                                |  |  |
| Idle Power Consumption                                                                                       |              | 3.5W                                                 | 3.5W                                                |  |  |
| Built-in Residual Current<br>Sensing module                                                                  |              | бmА                                                  | бmА                                                 |  |  |
| Required Circuit Breaker on<br>AC Mains                                                                      |              | 4P-40A MCB Type-C                                    | 4Р-20А МСВ Туре-С                                   |  |  |
| Required Leakage Current Re-<br>lay on AC Mains (for products<br>which are not equipped with<br>RCCB Type A) |              | 4P -40A - 30mA RCCB Type-A                           | 4P -20A - 30mA RCCB Type-A                          |  |  |
| Required AC Mains Cable                                                                                      |              | 5x 6 mm² (< 50 m)<br>External Dimensions: Ø 15-21 mm | 5x4 mm² (< 50 m)<br>External Dimensions: Ø 15-21 mm |  |  |

# CONNECTIVITY

| Ethernet            | 10/100 Mbps Ethernet (Standard with Smart Options)                                                                                                    |
|---------------------|----------------------------------------------------------------------------------------------------|
| Wi-Fi (Optional)    | Wi-Fi 802.11 a/b/g/n/ac                                                                                                    |
| Celullar (Optional) | LTE: B1 (2100 MHz), B3 (1800 MHz), B7 (2600 MHz), B8 (900 MHz), B20<br>(800 MHz), B28A (700 MHz)<br>WCDMA: B1 (2100 MHz), B8 (900 MHz)<br>GSM: B3 (1800 MHz), B8 (900 MHz) |

# **OTHER FEATURES (Connected Models)**

| Diagnostics     | Diagnostics over OCPP<br>WebconfigUI                                                         |
|-----------------|----------------------------------------------------------------------------------------------|
| Software Update | Remote software update over OCPP<br>WebconfigUI update<br>Remote software update with server |

#### **AUTHORIZATION**

| R | FI | D |
|---|----|---|
|   |    | - |

ISO-14443A/B and ISO-15693

#### **MECHANIC SPECIFICATIONS**

| Material                  | Plastic                                                          |
|---------------------------|------------------------------------------------------------------|
| Product size              | 315 mm (Width) x 460 mm (Height) x 135 mm (Depth)                |
| Dimensions (with package) | 405 mm (Width) x 530 mm (Height) x 325 mm (Depth)                |
| Product weight            | 5 kg for socket equipped model, 6,8kg for tethered cable model   |
| Weight with package       | 7,1 kg for socket equipped model, 8,9kg for tethered cable model |
| AC Mains Cable Dimensions | For three-phase models Ø 18-25 mm                                |
| Cable Inlets              | AC Mains / Ethernet / Modbus                                     |

# **ENVIRONMENTAL TECHNICAL SPECIFICATIONS**

| Protection Class | Ingress Protection<br>Impact Protection | IP54<br>IK10 (Optional display have IK08 protection)                                                   |
|------------------|-----------------------------------------|----------------------------------------------------------------------------------------------------|
| Usage Conditions | Temperature<br>Humidity<br>Altitude     | -35 °C to 55 °C (without direct sunlight)<br>5% - 95% (relative humidity, no dewilation)<br>0 - 4,000m |

# CHARGING

#### **PRODUCT VARIANTS**

There are two main product variants which differs in their Pre-Sets.

#### Default Setting "Standalone"

|               | LTE capable | SIM Card<br>Integrated | WiFi | Display | Ethernet | MID Meter<br>Integrated | ISO15118<br>prepared (PLC<br>HLC) | Type2 AC<br>Socket | Attached Cable | RCCB TypeA | DC6 mA Sensor | RFID Cards<br>Attached |
|---------------|-------------|------------------------|------|---------|----------|-------------------------|-----------------------------------|--------------------|----------------|------------|---------------|------------------------|
| EVC04-E11-W-S |             |                        | х    |         | х        |                         |                                   | х                  |                |            | х             | х                      |
| EVC04-E11-W-C |             |                        | x    |         | х        |                         |                                   |                    | 5m             |            | х             | x                      |

Default factory preset is "Standalone". Preset availability and selections are shown in figure below for Standalone product family.

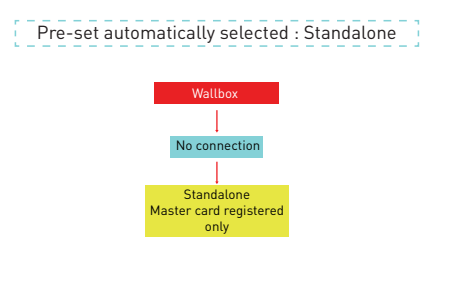

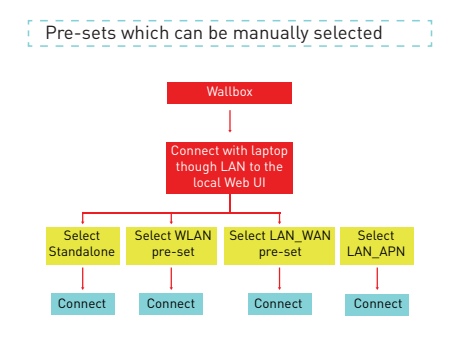

#### Default Setting "E.ON Auto-detect"

The product models and general features are as shown in table below:

|                   | LTE capable | SIM Card<br>Integrated | WiFi | Display | Ethernet | MID Meter<br>Integrated | IS015118<br>prepared (PLC<br>HLC) | Type2 AC<br>Socket | Attached Cable | RCCB TypeA | DC6 mA Sensor | RFID Cards<br>Attached |
|-------------------|-------------|------------------------|------|---------|----------|-------------------------|-----------------------------------|--------------------|----------------|------------|---------------|------------------------|
| EVC04-E11-WDM-S   |             |                        | х    | х       | х        | х                       |                                   | x                  |                |            | х             |                        |
| EVC04-E11-WDM-C   |             |                        | х    | х       | х        | х                       |                                   |                    | 5m             |            | х             |                        |
| EVC04-E22-WLDM-S  | x           | х                      | х    | х       | х        | х                       |                                   | x                  |                |            | х             |                        |
| EVC04-E22-WLDM-C  | х           | х                      | х    | х       | х        | х                       |                                   |                    | 7m             |            | х             |                        |
| EVC04-E22-WLPDM-S | x           | x                      | х    | х       | х        | х                       | х                                 | х                  |                |            | x             |                        |
| EVC04-E22-WLPDM-C | х           | x                      | х    | х       | х        | x                       | х                                 |                    | 7m             |            | x             |                        |

Default factory preset is "E.ON Auto-detect". Preset availability and selections are shown in figure below for E.ON Auto-detect product family.

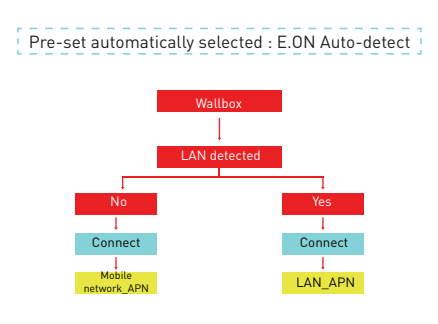

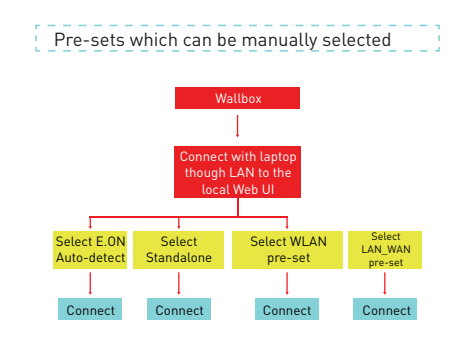

#### PRESET SELECTION

Products have preset configurations which makes it easier to install and change configurations of the products in the field. Preset selection can be done from the drop down menu on main page of web configuration interface, as shown in figure below.

#### Standalone Presets Menu

| EVC04 Configuration Inte | erface |                   |                |                  |   |    |    |  |
|--------------------------|--------|-------------------|----------------|------------------|---|----|----|--|
| Main Page                |        |                   |                |                  |   |    |    |  |
|                          |        | CP Serial Number  |                | 2834089019002303 |   |    |    |  |
|                          |        | HMI Software Ver  | sion :         | v2.37.0          |   |    |    |  |
|                          |        | Power Board Soft  | ware Version : | 10810            |   |    |    |  |
|                          |        | Duration after po | wer on :       | 00:43:05         |   |    |    |  |
|                          |        | Connection Interf | ace            | Ethernet         |   |    |    |  |
|                          |        | OCPP Device ID :  |                | VESTEL_EV004     |   |    |    |  |
|                          |        | Pre-Sets:         |                | E.ON Auto-detect | ~ | SA | VE |  |
|                          |        |                   |                | E.ON Auto-detect |   |    |    |  |
|                          |        |                   |                | WLAN             |   |    |    |  |
|                          |        |                   |                | Concessed .      |   |    |    |  |

#### E.on Auto-detect Presets Menu

| EVC04 Configuration Inte | rface |                |                           |          |    |    |  |
|--------------------------|-------|----------------|---------------------------|----------|----|----|--|
| Main Page                |       |                |                           |          |    |    |  |
|                          |       | CP Serial Nur  | nber: 28681169            | 10000047 |    |    |  |
|                          |       | HMI Software   | Version : v2.370          |          |    |    |  |
|                          |       | Power Board    | Software Version : 10.810 |          |    |    |  |
|                          |       | Duration after | r power on : 00 : 20 : 1  |          |    |    |  |
|                          |       | Connection In  | nterface Ethernet         |          |    |    |  |
|                          |       | OCPP Device    | ID : VestelDV             | festi    |    |    |  |
|                          |       | Pre-Sets:      | Standal                   | one 🗸    | SA | VE |  |
|                          |       |                | Standala                  | ener     |    |    |  |
|                          |       |                | LAN-WA                    | N        |    |    |  |
|                          |       |                | Landon                    | •        |    |    |  |

#### PRESETS

5.2. E.ON Auto-detect preset automatically selects LAN or cellular interface with higher priority on LAN interface. This means if the LAN interface is physically connected and it has IP adress, then the charging station tries to connect from LAN interface to the OCPP central system using VPN link. If LAN interface is not connected or does not have IP adress, then the charging station tries to connect via cellular interface using VPN link. The charging station is preconfigured as plug&charge by default. To disable plug&charge mode [VestelFreeMode] and activate RFID authorization, it is needed to change FreeModeActive OCPP configuration key to "false" either from OCPP central system or from web configuration interface in "OCPP Settings" menu.

**b.Standalone:** This preset is available for both Standalone and E.on Auto-detect products as mentioned in table.2. In Standalone preset, the charging station is configured for standalone plug&charge usage and deactivates connection to OCPP central system. This preset is mainly for local usage purposes. In this preset, it is possible to use factory registered master RFID card for adding/deleting user RFID cards to the local list of charging station. By adding user RFID cards to the local list, the charging station switches to RFID local authorization mode and plug&charge mode is disabled. It is possible to switch back to plug&charge mode by deleting all user RFID cards from local list or reseting local RFID card list mentioned in section 2.10.

c.WLAN: This preset is available for both Standalone and E.on Auto-detect products as mentioned in table.2. In WLAN preset, the charging station is configured to use WLAN interface to connect to the OCPP central system via open internet link. WLAN configurations such as SSID and password should be done by the technician during installation from web configuration interface (which is described in section 4.7. The charging station is preconfigured as plug&charge by default. To disable plug&charge mode [VestelFreeMode] and activate RFID authorization, it is needed to change FreeModeActive OCPP configuration key to "false" either from OCPP central system or from web configuration interface in "OCPP Settings" menu.

**d.LAN-WAN:** This preset is available for both Standalone and E.on Auto-detect products as mentioned in table.2. In LAN-WAN preset, the charging station is configured to use LAN interface to connect to the OCPP central system via open internet link. The charging station is preconfigured as plug&charge by default. To disable plug&charge mode (VestelFreeMode) and activate RFID authorization, it is needed to change FreeModeActive OCPP configuration key to "false" either from OCPP central system or from web configuration interface in "OCPP Settings" menu.

**e.LAN-APN:** This preset is only available for Standalone products as mentioned in table in section 5.2. In LAN-APN preset, the charging station is configured to use LAN interface to connect to the OCPP central system via VPN link. The charging station is preconfigured as plug&charge by default. To disable plug&charge mode (VestelFreeMode) and activate RFID authorization, it is needed to change FreeModeActive OCPP configuration key to "false" either from OCPP central system or from web configuration interface in "OCPP Settings" menü.

#### **1 - STANDALONE USAGE MODES**

Default preset standalone variants are pre-configured for standalone usage. In standalone usage, charging station have two modes as autostart (plug&charge) and RFID authorised. When your charger is powered on first time, it turns on with "onboarding" screens as shown in figure below. If you connect your charging cable to start charging, charging station starts operating in autostart (plug&charge) mode. If you tap your master RFID card and then your user RFID card, your charging station starts operating in RFID authorised mode.

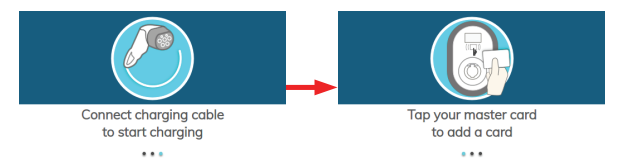

# 1.1 - AUTOSTART (PLUG&CHARGE) MODE

# 1.1.1 - SOCKET EQUIPPED MODEL

# 1.1.1.1 - VEHICLE CONNECTION & CHARGING

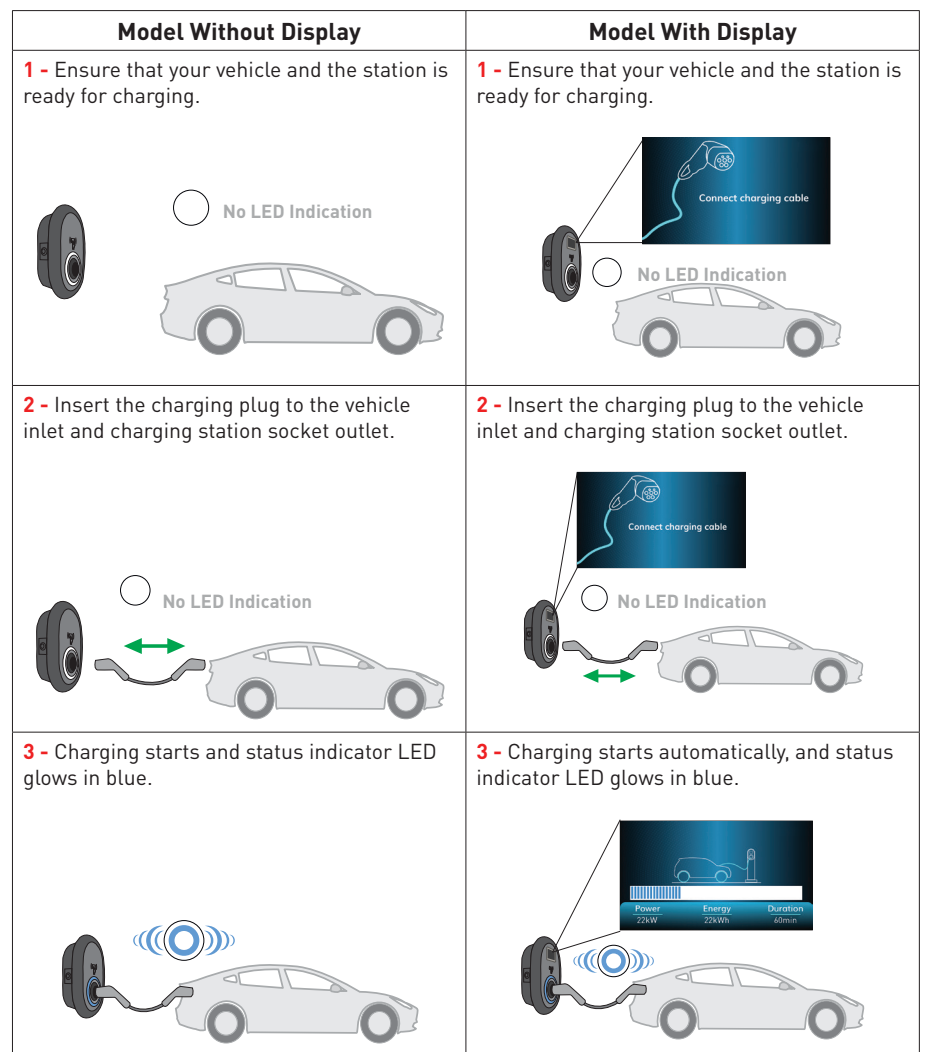

#### 1.1.1.2 - STOP CHARGING

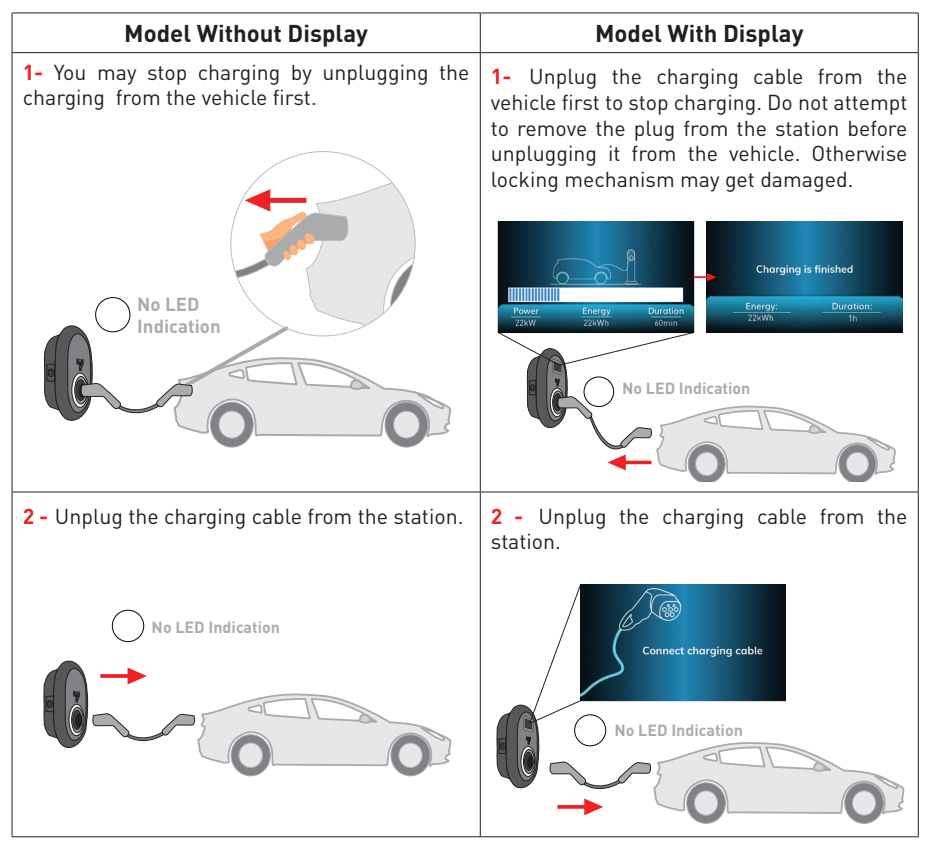

#### 1.1.2 - ATTACHED CABLE MODEL

#### **1.1.2.1 - VEHICLE CONNECTION & CHARGING**

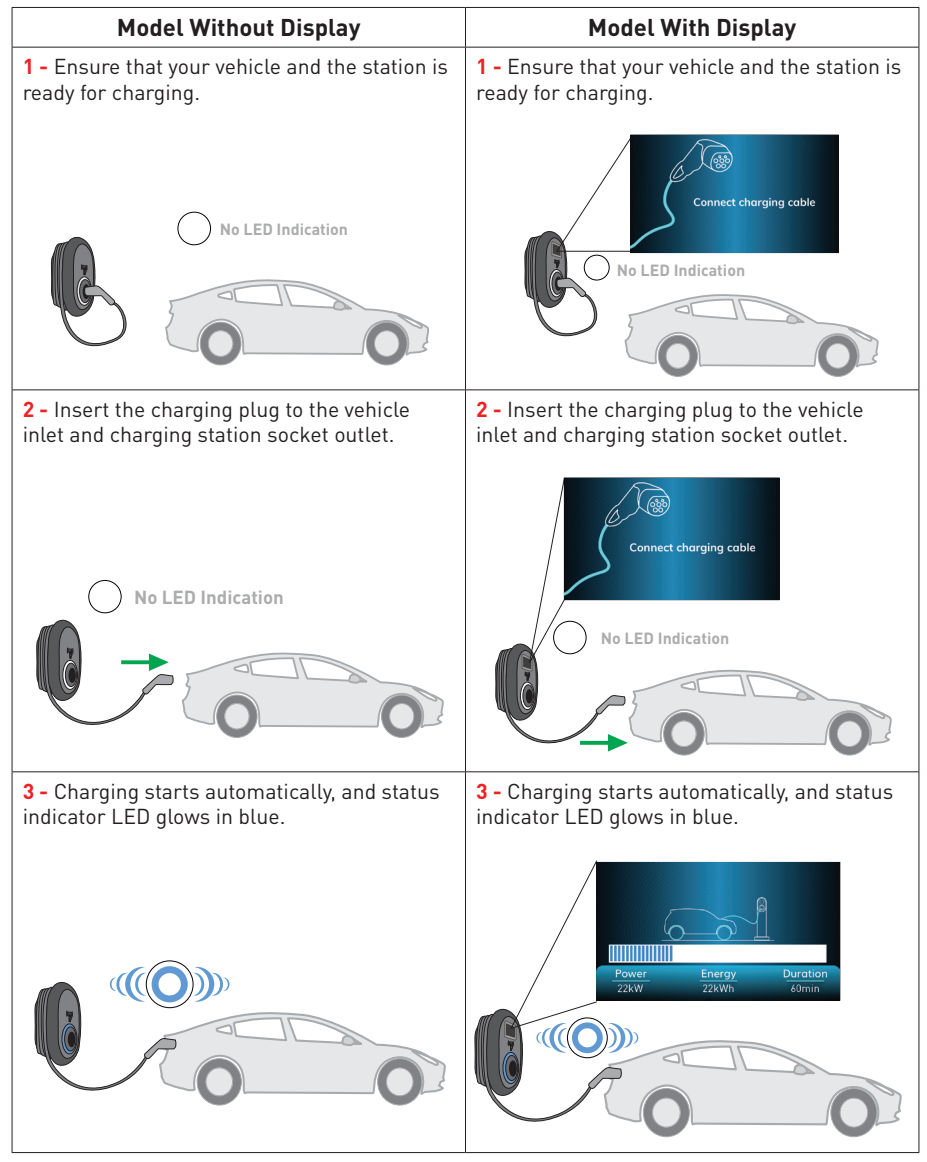

#### 1.1.2.2 - STOP CHARGING

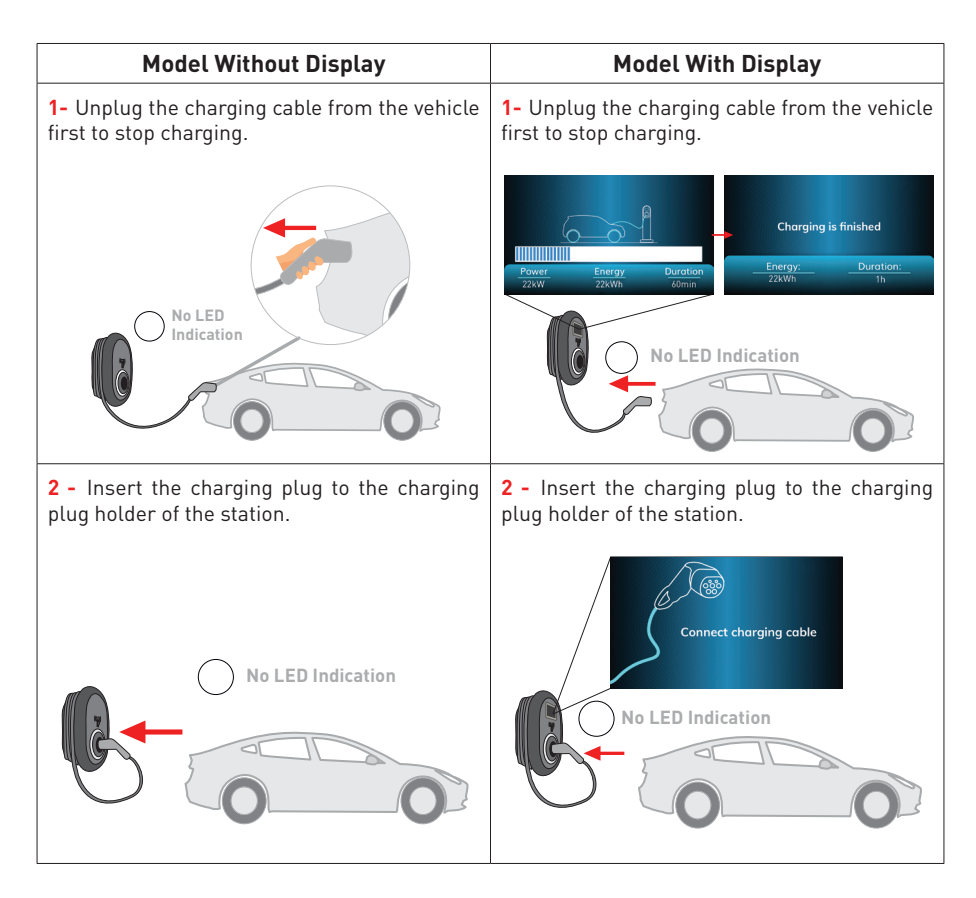

NOTE : If you delete the last RFID card from the local RFID card list, then your charger starts to behave as autostart mode.

# **1.2 - RFID AUTHORIZED MODE**

With the product, there are one master RFID card and two user RFID cards given inside the package. Master RFID card is mainly used for adding and deleting user RFID cards. User RFID card is used to start and stop charging.

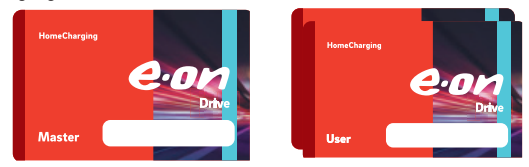

# 1.2.1 - REGISTERING USER RFID CARD

For standalone variants, the master RFID card is already registered to your charger. If you want to switch to RFID authorised mode and register user RFID cards to the charging station, first you need to tap the master RFID card to your charging station when the charging cable is not connected. After tapping master RFID card, indication LED starts to blink blue for 60 seconds. You can add/delete your user RFID card in this period. If you do not make any configuration in 60 seconds, charging station exits from configuration mode and returns to its previous mode. You need to repeat this procedure for each user RFID card addition/deletion.

Note: If a box is connected via OCPP with a backend, the RFID cards could only be used if the RFID-Tag is known in the backend. The users having RFID authorised charging station should inform E.ON Drive customer support with their RFID card numbers during registeration for online charging services.

# **1.2.2 - VEHICLE CONNECTION & CHARGING**

#### 1.2.2.1 - SOCKET EQUIPPED MODEL

#### **1.2.2.1.1 - VEHICLE CONNECTION & CHARGING**

| Model Without Display                                                                        | Model With Display                                                                    |
|----------------------------------------------------------------------------------------------|---------------------------------------------------------------------------------------|
| <b>1</b> - Ensure that your vehicle and the station is ready for charging.                   | <b>1</b> - Ensure that your vehicle and the station is ready for charging.            |
| No LED Indication                                                                            | Connect charging cable                                                                |
| <b>2</b> - Insert the charging plug to the vehicle inlet and charging station socket outlet. | 2 - Insert the charging plug to the vehicle inlet and charging station socket outlet. |
| No LED Indication                                                                            | Connect charging cable                                                                |
|                                                                                              | No LED Indication                                                                     |

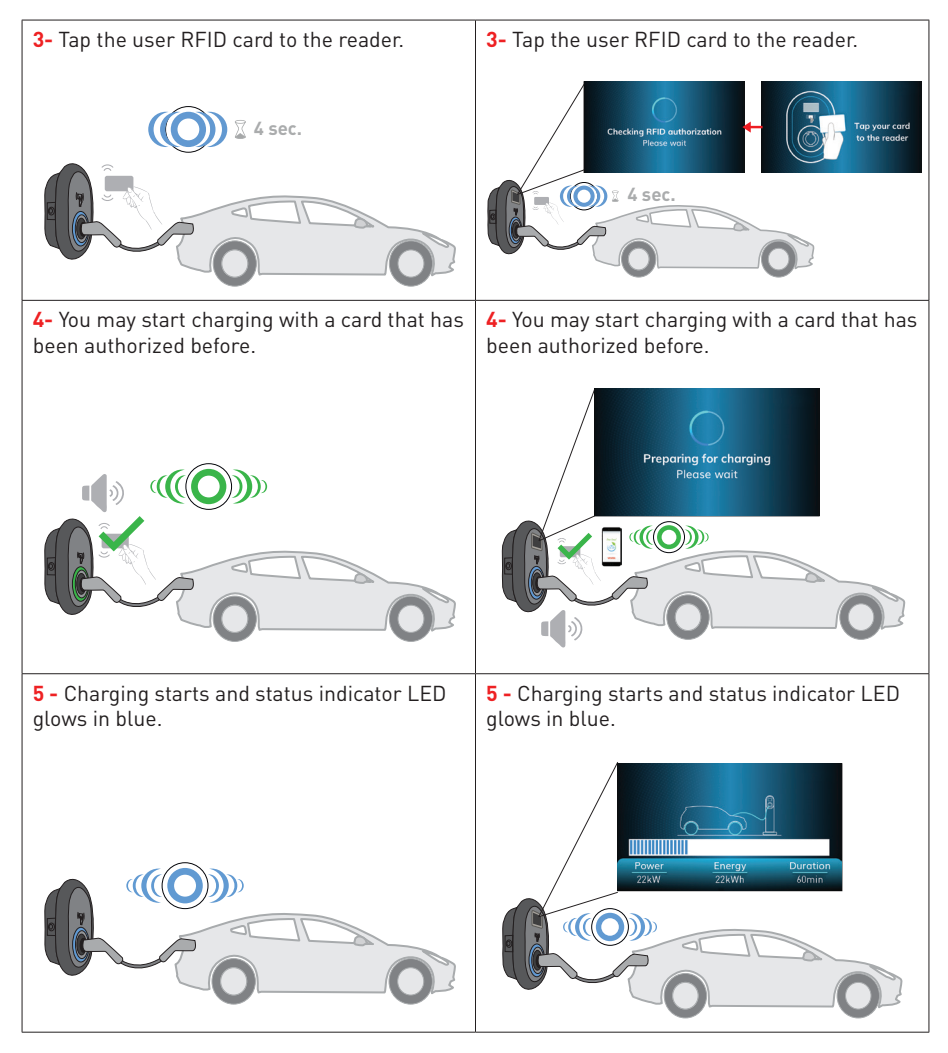

#### NOTE

- Charging operation is rejected by the charging station when you want to start charging with an unauthorized card.
- It takes around one minute to reboot your charging station after it resets.

# 1.2.2.1.2 - STOP CHARGING

| Model Without Display                                                                                                    | Model With Display                                                                                                    |
|----------------------------------------------------------------------------------------------------|----------------------------------------------------------------------------------------------------|
| <b>1-</b> You may follow the alternative methods specified below to stop charging. Do not attempt to unplug the charging cable from the station before stopping charging otherwise locking mechanism may get damaged. | 1- You may follow the alternative methods<br>specified below to stop charging. Do not<br>attempt to unplug the charging cable from the<br>station before stopping charging otherwise<br>locking mechanism may get damaged. |
| <b>Method1.</b> You can terminate charging by tapping the RFID card that you have started charging before.                                                                                                    | <b>Method1.</b> You can terminate charging by tapping the RFID card that you have started charging before.                                                                                                    |
|                                                                                                    | Power Theory Durdlon<br>2xW 2xW 2xW 2xW 2xW 2xW 2xW 2xW 2xW 2xW                                                                                                    |
| <b>Method2.</b> You may stop charging by unplugging the charging from the vehicle first.                                                                                                    | <b>Method2.</b> You may stop charging by unplugging the charging cable from the vehicle first.                                                                                                    |
| No LED<br>Indication                                                                                                    | Charging is finished<br><u>Power</u> <u>Energy</u> <u>Duration</u><br><u>ZXW</u> <u>ZXWD</u><br><u>ZXW</u> <u>Torm</u><br><u>No LED Indication</u><br><u>Charging is finished</u><br><u>1</u><br><u>1</u><br><u>1</u>      |

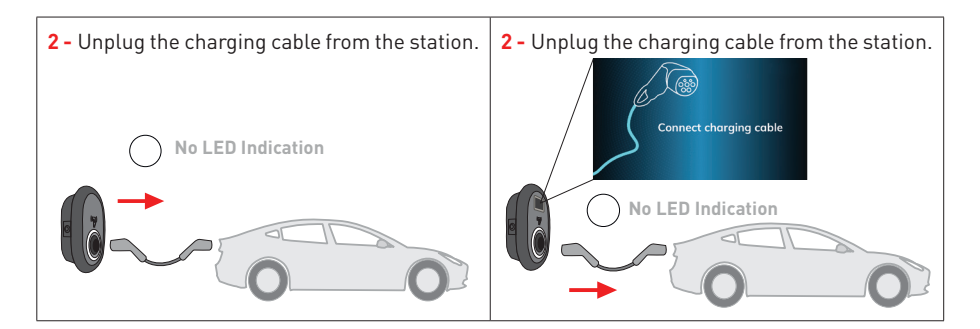

#### 1.2.2.2 - ATTACHED CABLE MODEL 1.2.2.2.1 - VEHICLE CONNECTION & CHARGING

| Model Without Display                                                      | Model With Display                                                         |
|----------------------------------------------------------------------------|----------------------------------------------------------------------------|
| <b>1</b> - Ensure that your vehicle and the station is ready for charging. | <b>1</b> - Ensure that your vehicle and the station is ready for charging. |
| No LED Indication                                                          | Connect charging cable                                                     |
| <b>2 -</b> Insert the charging plug to the vehicle inlet.                  | <b>2 -</b> Insert the charging plug to the vehicle inlet.                  |
| No LED Indication                                                          | No LED Indication                                                          |

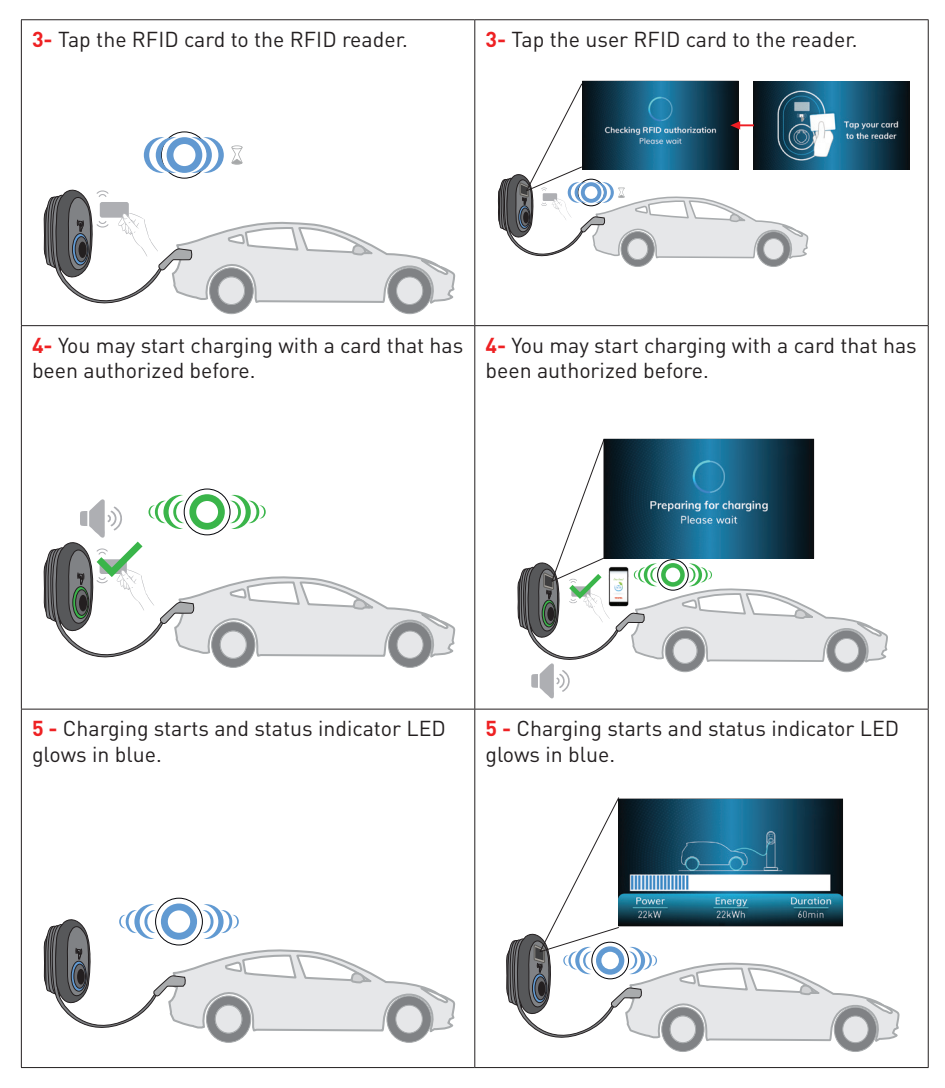

#### NOTE

- Charging operation is rejected by the charging station when you want to start charging with an unauthorized card.
- It takes around one minute to reboot your charging station after it resets.

#### 1.2.2.2.2 - STOP CHARGING

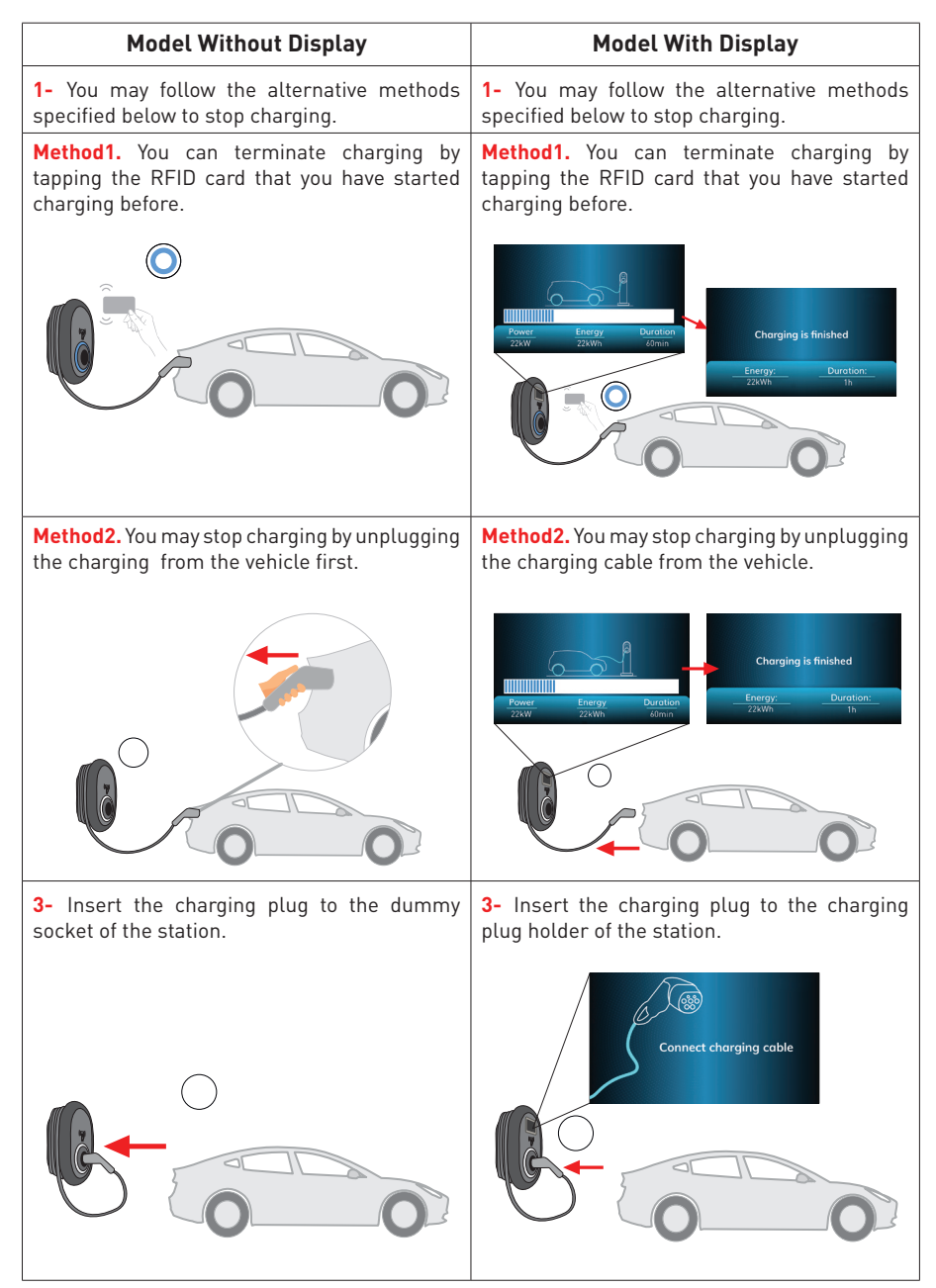

# 2 - OCPP CONNECTED MODE

Presets E.ON Auto-detect, WLAN, LAN-WAN, LAN-APN use OCPP connected mode of the charging station. All E.ON Auto-detect variants are pre-configured for E.ON Auto-detect preset, so they are using OCPP connected mode by default. In addition, all E.ON Auto-detect variants are pre-configured for Freemode charging independent from either the unit is connected to OCPP central system or not. The Freemode setting should be disabled during the installation from web configuration interface or from OCPP central system (OCPP Freemode).

#### 2.1 - SOCKET EQUIPPED MODEL

#### 2.1.1 - VEHICLE CONNECTION & CHARGING

| Model Without Display                                                                        | Model With Display                                                                           |
|----------------------------------------------------------------------------------------------|----------------------------------------------------------------------------------------------|
| <b>1</b> - Ensure that your vehicle and the station is ready for charging.                   | <b>1</b> - Ensure that your vehicle and the station is ready for charging.                   |
| No LED Indication                                                                            | Connect charging cable                                                                       |
| <b>2</b> - Insert the charging plug to the vehicle inlet and charging station socket outlet. | <b>2</b> - Insert the charging plug to the vehicle inlet and charging station socket outlet. |
|                                                                                              | Connect charging cable                                                                       |
| No LED Indication                                                                            | No LED Indication                                                                            |
|                                                                                              |                                                                                              |

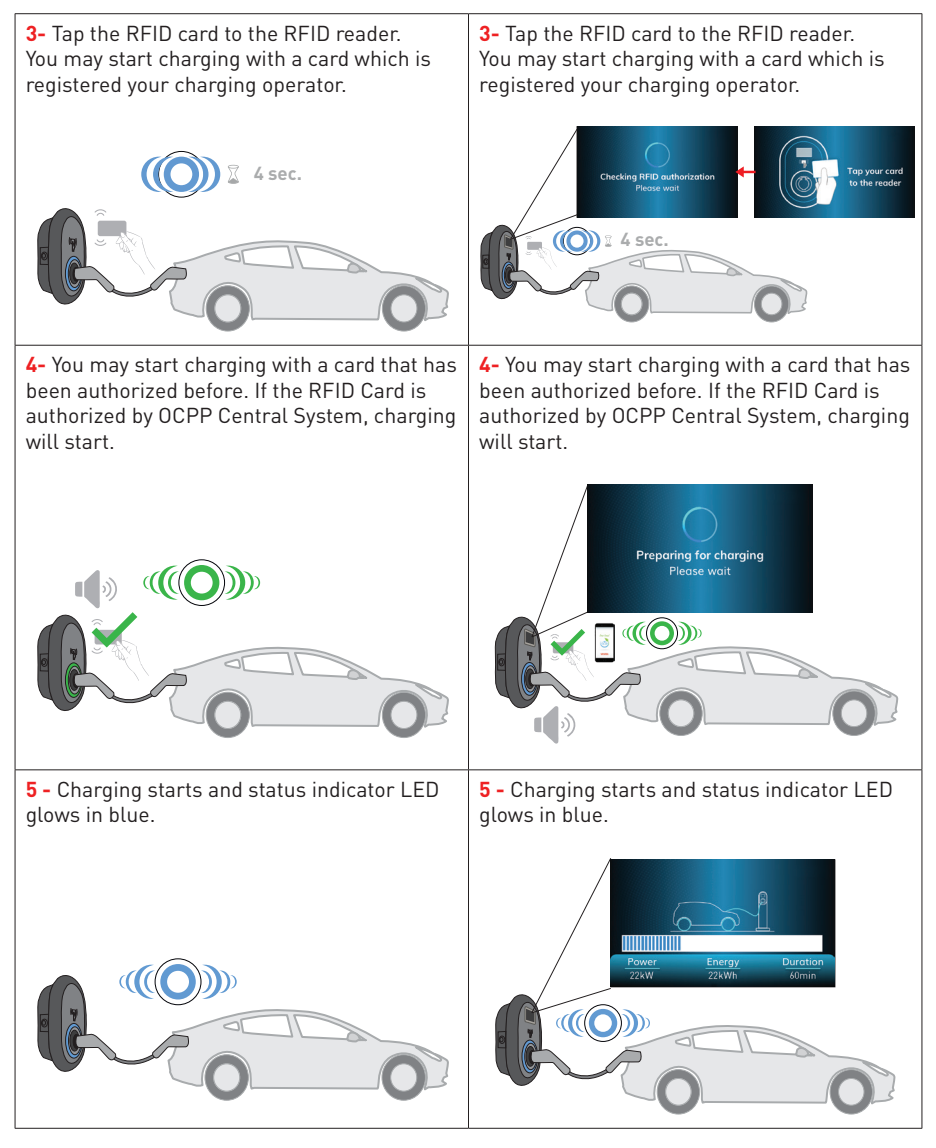

#### NOTE

- Charging operation is rejected by the charging station when you want to start charging with an unauthorized card.
- It takes around one minute to reboot your charging station after it resets.

#### 2.1.2 - STOP CHARGING

| Model Without Display                                                                                                    | Model With Display                                                                                                    |
|----------------------------------------------------------------------------------------------------|----------------------------------------------------------------------------------------------------|
| 1- You may follow the alternative methods<br>specified below to stop charging. Do not<br>attempt to unplug the charging cable from the<br>station before stopping charging otherwise<br>locking mechanism may get damaged. | 1- You may follow the alternative methods<br>specified below to stop charging. Do not<br>attempt to unplug the charging cable from the<br>station before stopping charging otherwise<br>locking mechanism may get damaged.                                                                                                    |
| <b>Method1.</b> You can terminate charging by tapping the RFID card that you have started charging before.                                                                                                    | <b>Method1.</b> You can terminate charging by tapping the RFID card that you have started charging before.                                                                                                    |
|                                                                                                    | Power Energy Durstion<br>22Wh Energy Charging is finished<br>Transport Durstion:<br>22Wh Durstion:<br>22Wh Durstion:<br>22WH Durstion:<br>22WH Durstion: |
| <b>Method2.</b> You may stop charging by unplugging the charging from the vehicle first.                                                                                                    | <b>Method2.</b> You may stop charging by unplugging the charging cable from the vehicle first.                                                                                                    |
| No LED<br>Indication                                                                                                    | Charging is finished<br><u>Power</u> <u>Energy</u> <u>Duration</u><br><u>ZXW</u> <u>ZXW</u><br><u>ZXW</u><br><u>No LED Indication</u>                                                                                                    |

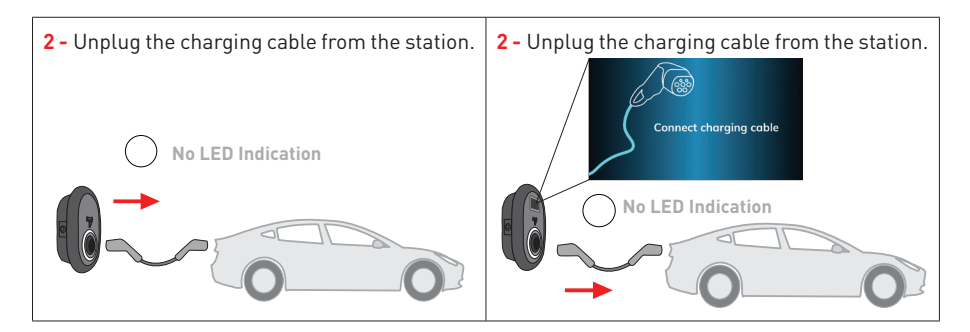

# 2.2 - ATTACHED CABLE MODEL

#### 2.2.1 - VEHICLE CONNECTION & CHARGING

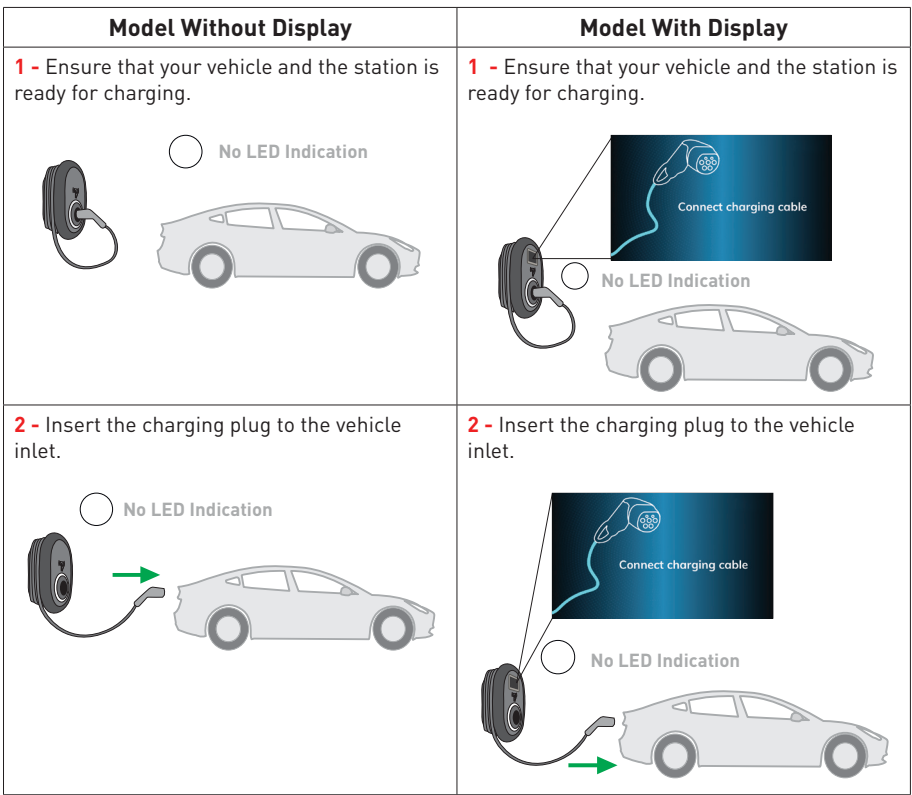

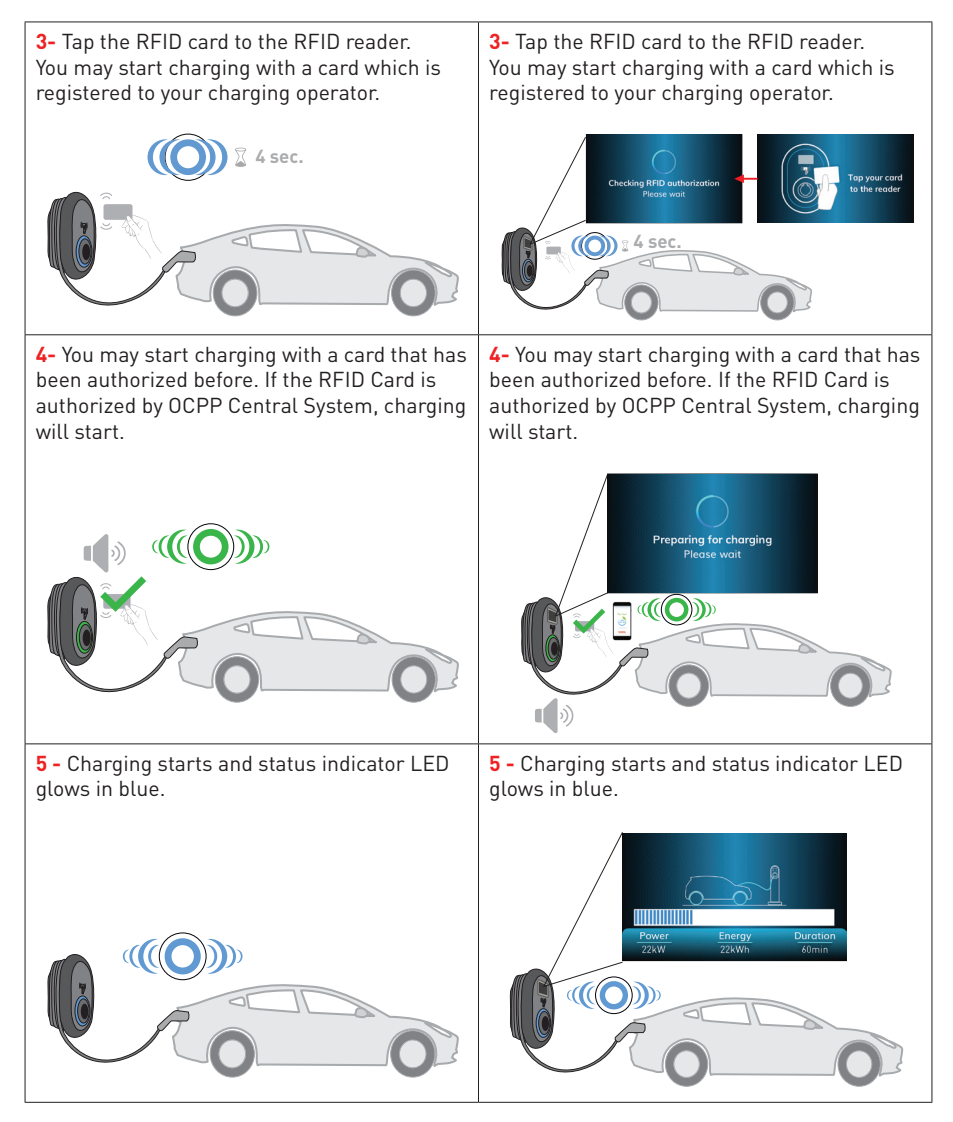

#### NOTE

- Charging operation is rejected by the charging station when you want to start charging with an unauthorized card.
- It takes around one minute to reboot your charging station after it resets.

#### 2.2.2 - STOP CHARGING

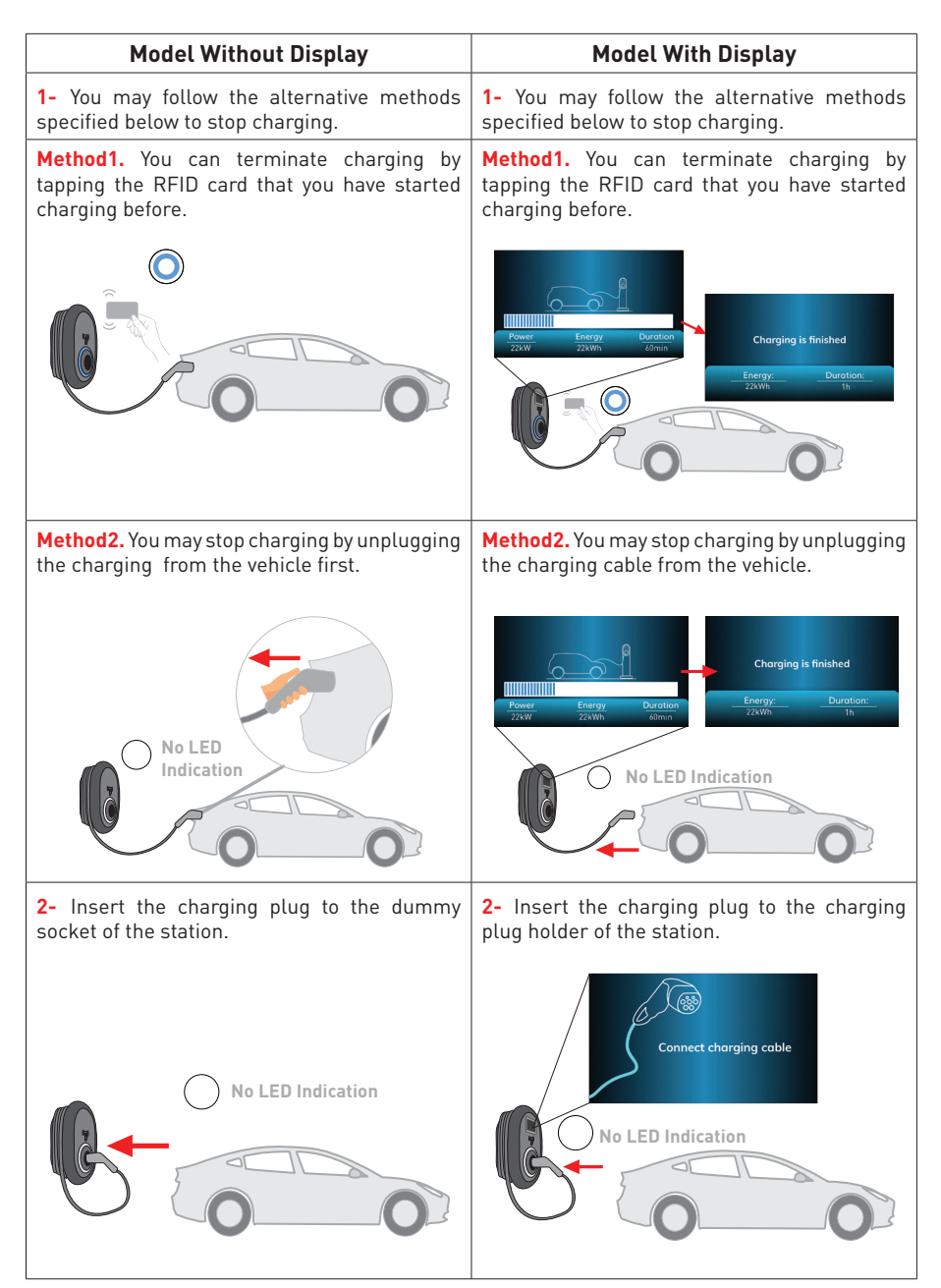

#### 2.3 - OCPP 1.6 JSON ADDITIONAL FEATURES

#### 2.3.1 - REMOTE CHARGE INITIATION / TERMINATION

This feature is supported by the charging station. If it is also supported by the connected server, then charging process may be initiated/terminated remotely.

#### 2.3.2 - HARD RESET/ SOFT RESET

If the electric vehicle charging station is not working properly, the service provider may reset the appliance with this feature. There are two types of resets: Software or hardware reset may be selected.

#### 2.3.3 - UNLOCKING THE SOCKET

If the charging cable is locked at the station, the service provider may unlock the cable via this feature.

#### LOCKED CABLE FUNCTION (Model with Socket)

The cable becomes locked and your socket model charging station starts behaving as an attached cable model.

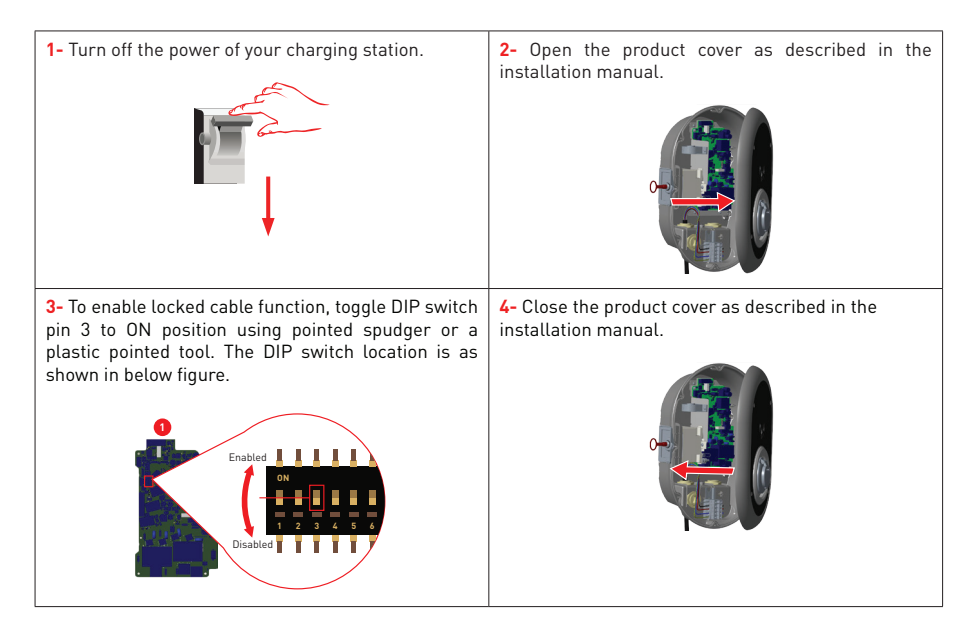

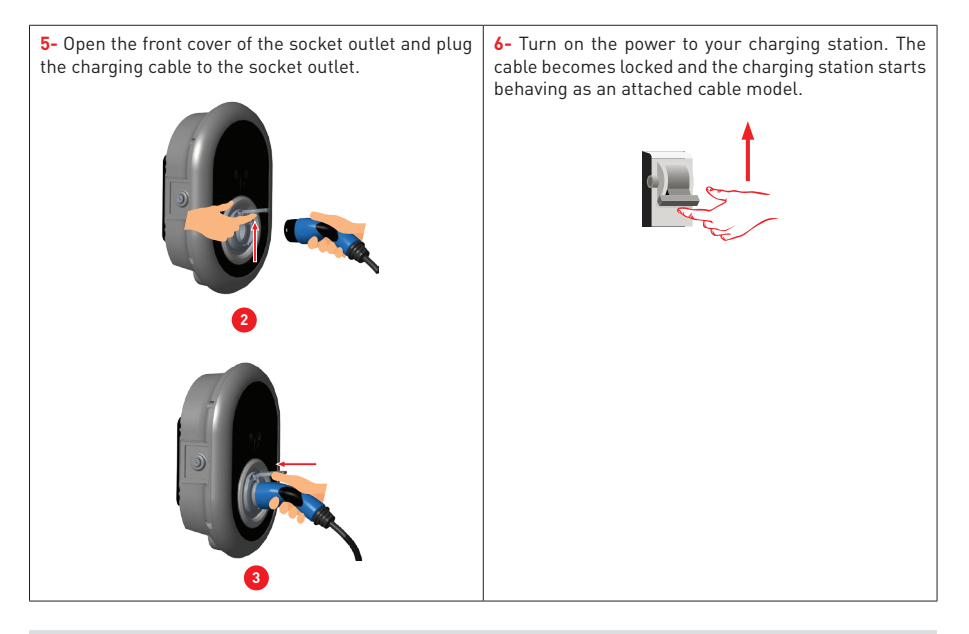

# MID METER MODELS (Optional)

It is possible to view the total active energy on the display of the MID meter (products with MID meter).

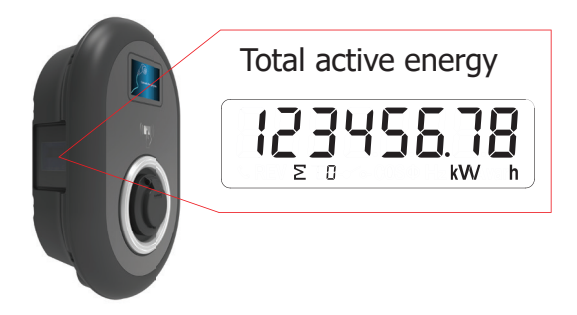

#### **ERROR AND FAULT CONDITIONS**

Due to any fault, in display models, you can see "Out of order!" screen in charging station.

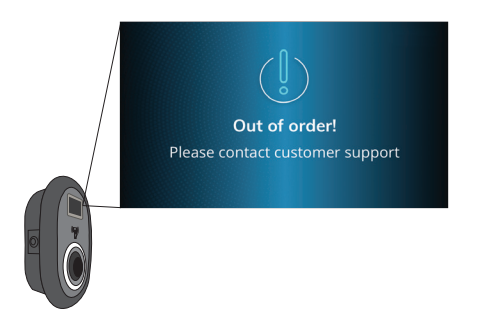

#### **1 - GENERAL ERROR CONDITION**

If the status information LED is constant red, turn off the charging station and turn on again. if the LED is still constant red then call an authorized service.

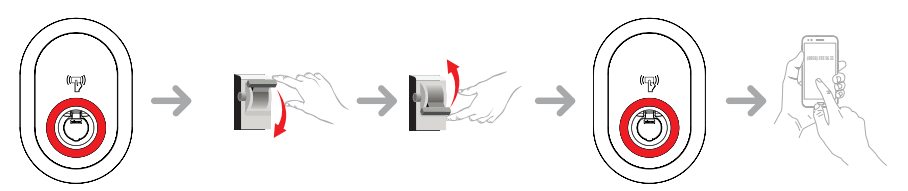

#### **2 - OTHER ERROR CONDITIONS**

| Status Indicator | Problem       | Possible Causes                                                                                                    | Recommended<br>Solutions                                                                                                    |
|------------------|---------------|----------------------------------------------------------------------------------------------------|----------------------------------------------------------------------------------------------------|
| O                | Constant LED. | AC supply voltage may<br>not be in the range in<br>the operation manual,<br>grounding connection<br>may not be performed<br>and/or phase/neutral<br>connections may<br>be reversed or the<br>charging station may<br>have a fault. | Please ensure that<br>the voltage is in the<br>specified range<br>and that the<br>grounding connection<br>have been performed.<br>If the button is still<br>solid red, please<br>contact authorized<br>service. |

| 4 sec | Even if the status<br>information LED<br>blinks in blue every<br>four seconds, it is<br>not possible to start<br>charging the electric<br>vehicle or to lock the<br>plug in the charging<br>station | The charging plug<br>may not be connected<br>properly to the<br>charging device or the<br>electric vehicle.                     | Ensure that the<br>charging plug is<br>connected properly<br>on both<br>sides. Please check if<br>your electric vehicle is<br>in charging<br>mode. |
|-------|----------------------------------------------------------------------------------------------------|----------------------------------------------------------------------------------------------------|----------------------------------------------------------------------------------------------------|
|       | The status<br>information LED<br>blinks in red                                                                                                    | You shall see this<br>error notification<br>if your vehicle is<br>equipped with a<br>battery type that<br>requires ventilation. | This charging station<br>is not suitable to<br>charge such vehicles.                                                                               |

**NOTE :** if you face a configuration problem in configuring your charger and smartphone please be sure that the bluetooth range is less than 10 meters - stay inside the range.

**NOTE :** if you face a Wi-Fi connection problem in controlling the charger please restart your router and check the connections.

#### 2.2 DC 6mA LEAKAGE CURRENT SENSOR BEHAVIOR

This charging station is equipped with a DC leakage current sensor that reacts a DC leakage current higher than 6mA.

If the charging station goes to error state due to DC leakage current, charging cable must be unplugged from vehicle and then from the charging station to reset this error.

The 6mA sensor inside this charging station has daily self test for proper operation.

# **CLEANING AND MAINTENANCE**

# 🛦 🛦 DANGER

- Do not clean your electric vehicle charging device while charging your vehicle.
- Do not wash the device with water.
- Do not use abrasive cloths and detergents. Microfiber cloth is recommended.

Failure to follow these warnings may result in death and serious injuries. Also, it may cause damage to your device.

# Inhalt

| SICHERHEITSINFORMATIONEN                          | 3        |
|---------------------------------------------------|----------|
| SICHERHEITSHINWEISE                               | 3        |
| WARNUNGEN ZUR ERDUNGSANLAGE                       | 4        |
| WARNUNGEN ZU NETZKABEL, NETZSTECKER UND LADEKABEL | 4        |
| WARNHINWEISE ZUR WANDMONTAGE                      | 4        |
| ALLGEMEINE INFORMATIONEN                          | 5        |
| 1 - EINFÜHRUNG DER PRODUKTKOMPONENTEN             | 5        |
| 2 - STECKERLADEKABEL                              | 6        |
| 2.1 - MODELL MIT STECKDOSE                        | 6        |
| 2.2 - ANGESCHLOSSENES KABELMODELL                 | 6        |
| 3 - VERHALTEN DER STATUSINFORMATIONS-LED          | 7        |
| BESCHREIBUNG                                      | 8        |
| 1 - MODELLBESCHREIBUNG                            | 8        |
| 2 - MODELL REFERENZEN                             | 9        |
| TECHNISCHE SPEZIFIKATIONEN                        | 9        |
| KONNEKTIVITÄT 10                                  |          |
| SONSTIGE EIGENSCHAFTEN (Verbundene Modelle)       | 10       |
| AUTORISIERUNG                                     | 10       |
| MECHANISCHE EIGENSCHAFTEN                         | 10       |
| UMWELTTECHNISCHE SPEZIFIKATIONEN                  | 10       |
|                                                   | 11       |
| PRODUKTVARIANTEN                                  | 11       |
| Standardeinstellung "Standalone"                  | 11       |
| Standardeinstellung "E.ON Auto-Erkennung"         | 11       |
| VOREINSTELLUNGEN                                  | 13       |
| 1 - STANDALONE-NUTZUNGSMODI                       | 14       |
| 1.1 - AUTOSTART-MODUS (PLUG&CHARGE)               | 14       |
| 1.1.1 - MODELL MITSTECKDOSE                       | 14       |
| 1.1.1.1- FAHRZEUGANSCHLUSS UND AUFLADUNG.         | 14       |
| 1.1.1.2 - LADEVURGANG STUPPEN                     | 15       |
| 1.1.2 - ANGESCHLUSSENES KABELMODELL               | 16       |
| 1.1.2.1- FAHRZEUGANSCHLUSS UND AUFLADUNG          | 16       |
| 1.1.2.2 - LADEVURGANG STUPPEN                     | 17       |
|                                                   | 1/       |
|                                                   | 10<br>10 |
|                                                   | 10<br>19 |
| 1.2.2.1 = MUDELL MIT STECKDUSE                    |          |

| 1.2.2.1.1 - FAHRZEUGANSCHLUSS &                     |    |
|-----------------------------------------------------|----|
| AUFLADUNG                                           | 18 |
| 1.2.2.1.2 - AUFLADUNG STOPPEN                       | 20 |
| 1.2.2.2 - MODELL MIT ANGESCHLOSSENEM KABEL.         | 21 |
| 1.2.2.2.1 - FAHRZEUGANSCHLUSS &                     |    |
| AUFLADUNG                                           | 21 |
| 1.2.2.2.2 - AUFLADUNG STOPPEN                       | 23 |
| 2 - OCPP-VERBINDUNGSMODUS                           | 24 |
| 2.1 - MODELL MIT STECKDOSE                          | 24 |
| 2.1.1 - FAHRZEUGANSCHLUSS UND AUFLADUNG             | 24 |
| 2.1.2 - LADEVORGANG STOPPEN                         | 26 |
| 2.2 - ANGESCHLOSSENES KABELMODELL                   | 27 |
| 2.2.1 - FAHRZEUGANSCHLUSS UND AUFLADUNG             | 27 |
| 2.2.2 - LADEVORGANG STOPPEN                         | 29 |
| 2.3 - OCPP 1.6 JSON WEITERE FUNKTIONEN              | 31 |
| 2.3.1 - FERNLADUNG STARTEN / BEENDEN                | 31 |
| 2.3.2 - HARD RESET/ SOFT RESET                      | 31 |
| 2.3.3 - ENTRIEGELUNG DER STECKDOSE                  | 31 |
| FUNKTION FÜR GESPERRTE KABEL (Modell mit Steckdose) | 31 |
| MID METER MODELLE (Optional)                        | 32 |
| FEHLER UND STÖRUNGSZUSTÄNDE                         | 33 |
| 1 - ALLGEMEINE FEHLERBEDINGUNG                      | 33 |
| 2 - ANDERE FEHLERBEDINGUNGEN                        | 34 |
| 2.2- VERHALTEN DES DC 6mA LECKSTROM SENSORS         | 35 |
| REINIGEN UND WARTUNG                                | 35 |

# SICHERHEITSINFORMATIONEN

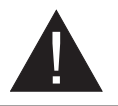

#### VORSICHT

#### STROMSCHLAGGEFAHR:

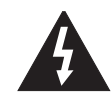

**VORSICHT:** DAS LADEGERÄT FÜR ELEKTROFAHRZEUGE MUSS VON EINEM ZUGELASSENEN ODER ER-FAHRENEN ELEKTRIKER GEMÄSS DEN GELTENDEN REGIONALEN ODER NATIONALEN VORSCHRIFTEN UND NORMEN FÜR ELEKTROFAHRZEUGE MONTIERT WERDEN.

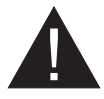

#### VORSICHT

Der Wechselstromnetzanschluss und die Ladeplanung für das Ladegerät für Elektrofahrzeuge müssen von den Behörden gemäß den geltenden regionalen oder nationalen Vorschriften und Normen für Elektrofahrzeuge überprüft und

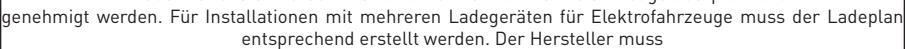

im Falle von Schäden und Risiken aus keinem Grund direkt oder indirekt haftbar gemacht werden

# WICHTIG - Bitte lesen Sie diese Anleitung vollständig vor der Installation oder Inbetriebnahme durch.

#### SICHERHEITSHINWEISE

- Bewahren Sie diese Bedienungsanleitung sorgfältig auf. Diese Sicherheits- und Bedienungsanleitung muss für ein späteres Nachschlagen aufbewahrt werden.
- Kontrollieren Sie die auf dem Geräteschild angegebene Spannung und verwenden Sie die Ladestation nur mit einer geeigneten Versorgungsspannung.
- Verwenden Sie das Gerät nicht weiter, wenn Sie nicht sicher sind, dass es korrekt funktioniert, oder wenn es beschädigt sein könnte schalten Sie es ab, schalten Sie den Hauptstromkreisunterbrecher und Erdschlussschutzschalter auf AUS. Wenden Sie sich an Ihren den zuständigen Händler vor Ort.
- Der Umgebungstemperaturbereich sollte zwischen –35 °C und +55 °C ohne direkte Sonneneinstrahlung und bei einer relativen Luftfeuchtigkeit zwischen 5 % und 95 % liegen. Verwenden Sie die Ladestation nur nur innerhalb dieser spezifizierten Betriebsbedingungen.
- Der Gerätestandort sollte so gewählt werden, dass eine übermäßige Erwärmung der Ladestation vermieden wird. Hohe Betriebstemperaturen, die durch direktes Sonnenlicht oder Heizquellen verursacht werden, können den Ladestrom verringern oder den Ladevorgang vorübergehend unterbrechen.
- Die Ladestation ist für den Außen- und Innenbereich vorgesehen. Es kann auch an öffentlichen Orten verwendet werden.
- Um Feuergefahr und die Gefahr von Stromschlägen oder Produktschäden zu verringern, setzen Sie das Gerät weder Regen, Schnee, Gewittern noch sonstigen heftigen Wettererscheinungen aus. Weiterhin darf die Ladestation nicht verschütteten oder spritzenden Flüssigkeiten ausgesetzt werden.
- Berühren Sie die Endklemmen, den elektrischen Fahrzeugstecker und alle sonstigen stromführenden Teile der Ladestation nicht mit scharfen Metallgegenständen.
- Vermeiden Sie den Kontakt mit Hitzequellen und stellen Sie das Gerät in sicherer Entfernung von entflammbaren, explosionsgefährlichen, reaktionsaktiven und brennbaren Materialien, Chemikalien und Dämpfen auf.
- Explosionsgefahr. Dies Gerät besitzt innere Teile, die elektrische Funkenschläge und Entladungen verursachen, die keinesfalls in Kontakt mit entzündlichen Dämpfen kommen dürfen. Es sollte nicht in Nischen oder Kellerräumen aufgestellt werden.
- Das Gerät ist nur zum Laden von Geräten geeignet, deren Laden ohne Belüftung durchgeführt werden kann.

- Um die Gefahr von Explosionen und Stromschlägen zu verhindern achten Sie darauf, dass der vorgegebene Schutzschalter und die FI-Schaltung mit dem Elektrizitätsnetz des Gebäude verbunden sind.
- Die Unterseite der Steckdose sollte sich auf einer Höhe zwischen 0,5 m und 1,5 m über dem Fußboden befinden.
- Adapter oder Konvertierungsadapter dürfen nicht verwendet werden. Kabelverlängerungssets dürfen nicht verwendet werden.

WARNUNG: Lassen Sie niemals Personen (einschließlich Kinder) mit eingeschränkten physischen, sensorischen oder geistigen Fähigkeiten oder mangels Erfahrung und / oder Kenntnisse unbeaufsichtigt elektrische Gerät benutzen!

VORSICHT: Diese Fahrzeugladegerät ist nur zum Laden von Elektrofahrzeugen geeignet, deren Laden ohne Belüftung durchgeführt werden kann.

#### WARNUNGEN ZUR ERDUNGSANLAGE

- Die Ladestation muss an ein zentral geerdetes System angeschlossen sein. Der Schutzleiter, der in die Ladestation eindringt, muss an die Erdungsöse des Geräts im Ladegerät angeschlossen werden. Dies sollte mit Stromkreisleitern durchgeführt werden und an der Erdungsschiene des Geräts oder an der Ladestation angeschlossen werden. Der Anschluss an die Ladestation liegt in der Verantwortung des Installateurs und des Käufers.
- Um die Gefährdung durch einen Stromschlag zu reduzieren, verbinden Sie das Gerät nur mit einwandfrei geerdeten Steckdosen.

#### WARNUNGEN ZU NETZKABEL, NETZSTECKER UND LADEKABEL

- Stellen Sie sicher, dass das Ladekabel auf der Seite der Ladestation mit einer Typ-2-Buchse kompatibel ist.
- Ein beschädigtes Ladekabel kann einen Brand verursachen oder einen Stromschlag verursachen. Verwenden Sie dieses Produkt nicht, wenn das flexible Ladekabel oder das Fahrzeugkabel ausgefranst ist, eine beschädigte Isolierung aufweist oder andere Anzeichen von Beschädigungen aufweist.
- Achten Sie darauf, dass das Ladekabel so positioniert, dass niemand darauf treten bzw. darüber stolpern kann und es weder beschädigt oder überdehnt.
- Ziehen Sie niemals gewaltsam am Ladekabel und beschädigen Sie es nicht mit scharfen Objekten.
- Berühren Sie niemals das Netzkabel/den Stecker mit nassen Händen, da dies einen Kurzschluss oder elektrischen Schlag verursachen kann.
- Um die Gefahr von Bränden oder Stromschlägen zu vermeiden, darf das Gerät nicht mit Verlängerungskabeln verwendet werden. Wenn das Netzkabel oder das Fahrzeugladekabel beschädigt ist, muss es durch den Hersteller, seinen Kundendienst oder eine ähnlich qualifizierte Person ersetzt werden, um Gefährdungen zu vermeiden.

#### WARNHINWEISE ZUR WANDMONTAGE

- Lesen Sie sich die Bedienungsanleitung durch, bevor Sie die Ladestation an der Wand befestigen.
- Installieren Sie die Ladestation nicht an der Decke oder einer geneigten Wand.
- Verwenden Sie für die Wandmontage nur die dazu vorgesehenen Schrauben und Zubehörteile
- Das Gerät ist auf die Nutzung in Innerräumen und im Freien ausgelegt. Sollte das Gerät im Freien aufgestellt werden, müssen alle Anschlussvorrichtungen für den Außenbetrieb ausgelegt sein und sachgemäß installiert werden, sodass die vorgeschriebene IP-Schutzart eingehalten wird.

# **ALLGEMEINE INFORMATIONEN**

# **1 - EINFÜHRUNG DER PRODUKTKOMPONENTEN**

# 

# 4

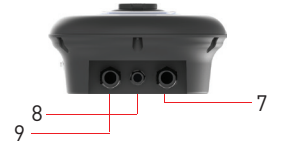

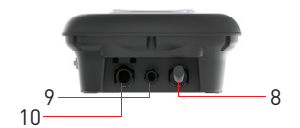

#### Abbildung-1

#### DE Steckdosenmodelle

- 1- Informationsanzeige (Optional)
- 2- RFID Kartenleser
- 3- Statusanzeige LED
- 4- MID Meter Anzeige (Optional)
- 5- Steckdose
- 6- Produktetikett
- 7- Ladestation

Kommunikationskabel

- Stopfbuchsenmutter
- 8- Ladestation
- Kommunikationskabel
- Stopfbuchsenmutter
- 9- Ladestation Zulauf

#### en Modelle mit angebundenem Rabel

- 1- Informationsanzeige (Optional)
- 2- RFID Kartenleser
- 3- Statusanzeige LED
- 4- MID Meter Anzeige (Optional)
- 5- Blindbuchse
- 6- Ladestecker
- 7- Produktetikett
- 8- Ladekabel
- 9- Ladestation
- Kommunikationskabel
- Stopfbuchsenmutter
- **10-** Ladestation Zulauf
- Stopfbuchsenmutter

# Modelle mit Steckdose M

# Modelle mit angebundenem Kabel

# 2 - STECKERLADEKABEL 2.1 - MODELL MIT STECKDOSE

Öffnen Sie die vordere Abdeckung der Steckdose und stecken Sie das Ladekabel in die Steckdose.

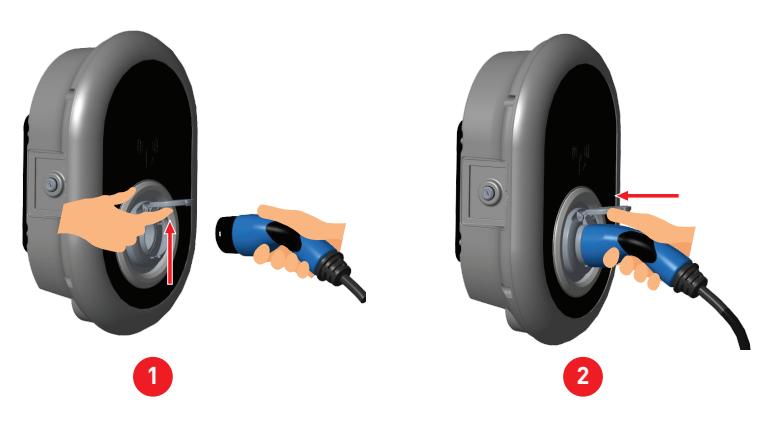

#### 2.2 - ANGESCHLOSSENES KABELMODELL

Drücken Sie die Taste oben auf der Ladebuchse, um den Ladesteckerhalter vom Ladegerät zu lösen, und ziehen Sie den Ladestecker ab. Stecken Sie dann den Ladestecker in das Fahrzeug, um den Ladevorgang zu starten.

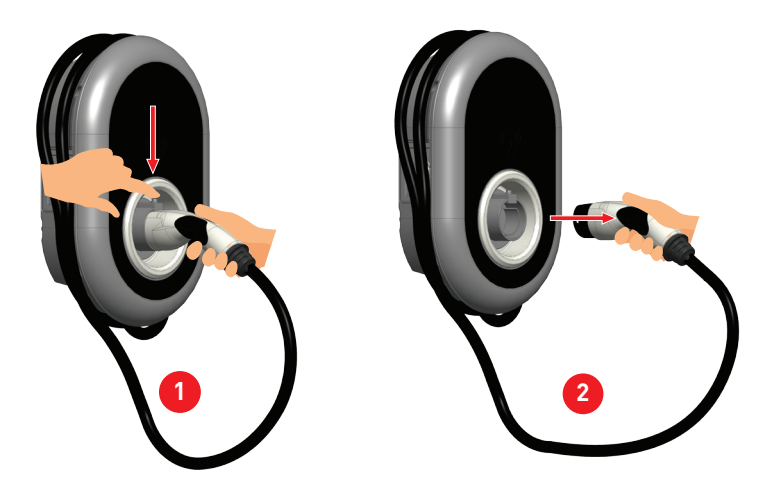

# **3 - VERHALTEN DER STATUSINFORMATIONS-LED**

| $\bigcirc$ | Statu                                                                                                    | ıs der LED                                 | Status der Ladestation                                                                                                    |  |  |  |  |
|------------|----------------------------------------------------------------------------------------------------|--------------------------------------------|----------------------------------------------------------------------------------------------------|--|--|--|--|
|            | 0                                                                                                    | Keine LED-Anzeige                          | Ladegerät ist zum Laden bereit.<br>Aufladen mit RFID Karte abgeschlossen                                                                                                    |  |  |  |  |
|            | ₩<br>¥ sek                                                                                                    | Blinkt blau                                | Elektrofahrzeug ist angeschlossen. Die<br>Ladestation wartet auf die Autorisierung<br>der RFID-Karte.                                                                              |  |  |  |  |
|            |                                                                                                    | Grün leuchtend                             | Der Ladevorgang wird authentifiziert.                                                                                                    |  |  |  |  |
|            |                                                                                                    | Blau leuchtend                             | Ladevorgang läuft                                                                                                    |  |  |  |  |
|            | O                                                                                                    | Konstantes Blau                            | Aufladung eingestellt oder beendet                                                                                                    |  |  |  |  |
|            | 0                                                                                                    | Konstantes Rot                             | Fehlerbedingung                                                                                                    |  |  |  |  |
|            | 24 sek                                                                                                    | Blinkt rot                                 | Lüftung erforderlich Modus                                                                                                    |  |  |  |  |
| U          | ₩<br><sup> </sup> <sup> </sup> <sup> </sup> <sup> </sup> <sup> </sup> <sup> </sup> <sup> </sup> <sup> </sup> <sup> </sup> <sup> </sup> | Blinkt violett                             | Laden mit Strombegrenzung auf 16A<br>wegen Übertemperatur                                                                                                    |  |  |  |  |
|            | O                                                                                                    | Konstantes Violett                         | Der Ladevorgang ist aufgrund einer<br>zu hohen Temperatur nicht möglich<br>oder die Strombegrenzung des<br>Leistungsoptimierers ist erreicht oder das<br>Ladegerät ist deaktiviert |  |  |  |  |
|            | 1 sek                                                                                                    | Blinkt rot und blau                        | Die Ladestation ist reserviert.<br>Die Ladestation wartet auf das Eco Time<br>Intervall.<br>Die Ladestation befindet sich im Delay<br>Charge Modus.                                |  |  |  |  |
|            | 0                                                                                                    | Konstantes Grün                            | Firmwareaktualisierung                                                                                                    |  |  |  |  |
|            | Isek                                                                                                    | Blinkt 60 Sekunden<br>lang rot pro Sekunde | Master Card Konfigurationsmodus /<br>Zurücksetzen der lokalen Kartenliste                                                                                                    |  |  |  |  |
|            | 2 sek                                                                                                    | Blinkt alle 2<br>Sekunden blau             | Warten um die RFID Karte des Benutzers<br>anzutippen oder Drive Green über das<br>Smartphone zu konfigurieren                                                                      |  |  |  |  |
|            | zweimal                                                                                                    | Blinkt 2 Mal grün                          | Hinzufügung der Benutzer RFID Karte zur<br>lokalen RFID Liste                                                                                                    |  |  |  |  |

| Stat | us der LED                        | Status der Ladestation                                                                      |  |  |  |  |
|------|-----------------------------------|---------------------------------------------------------------------------------------------|--|--|--|--|
|      | Grün leuchtend                    | Autorisierte RFID Karte wird angetippt,<br>während das Ladekabel angeschlossen ist          |  |  |  |  |
|      | Leuchtet 30<br>Sekunden lang grün | Autorisierte RFID Karte wird angetippt,<br>während das Ladekabel nicht angeschlossen<br>ist |  |  |  |  |

# BESCHREIBUNG

# **1 - MODELLBESCHREIBUNG**

|              | MODELLBEZEICHNUNG: EVC04-E*_****                                                       |  |  |  |  |  |  |  |  |
|--------------|----------------------------------------------------------------------------------------|--|--|--|--|--|--|--|--|
| Modell-Name: | EVC04 : AC Ladegerät für Elektrofahrzeuge (mechanischer Schrank 04)<br>E: E.ON         |  |  |  |  |  |  |  |  |
|              | 1. Stern (*): Nennleistung                                                             |  |  |  |  |  |  |  |  |
|              | 11 : 11 kW (3-Phasen Versorgungsanlage)<br>22 : 22 kW (3-Phasen Versorgungsanlage)     |  |  |  |  |  |  |  |  |
|              | Das 2. Sternchen (*) kann Kombinationen aus den folgenden Mitteilungen enthalten       |  |  |  |  |  |  |  |  |
|              | W : WLAN-Antenne<br>L : LTE / 3G / 2G-Modul<br>P : ISO 15118 PLC Modul                 |  |  |  |  |  |  |  |  |
|              | 3. Sternchen (*) : Kann eines der Folgenden sein:                                      |  |  |  |  |  |  |  |  |
|              | Leer : Kein Bildschirm<br>D : 4.3" TFT Farbbildschirm                                  |  |  |  |  |  |  |  |  |
|              | Das 4. Sternchen (*) kann Kombinationen der folgenden Elemente enthalten               |  |  |  |  |  |  |  |  |
|              | Leer : Kein RCCB oder MID<br>M : Ladegerät mit MID Meter                               |  |  |  |  |  |  |  |  |
|              | 5. Sternchen (*) kann einer der folgenden sein:                                        |  |  |  |  |  |  |  |  |
|              | S : Fall-B Anschluss mit normaler Steckdose<br>C : Fall-C Verbindung mit Typ-2-Stecker |  |  |  |  |  |  |  |  |
| Gehäuse      | EVC04                                                                                  |  |  |  |  |  |  |  |  |

# 2 - MODELL REFERENZEN

Die Modellreferenztabelle enthält nicht alle Modellvarianten von EVC04.

|                   | LTE-fähig | SIM-Karte<br>integriert | WLAN | Bildschirm | Ethernet | Integriertes<br>MID-Messgerät | ISO15118<br>vorbereitet<br>(PLC HLC) | Typ2 AC-Bu-<br>chse | Angeschlosse-<br>nes Kabel | RCCB TypA | DC6-mA-<br>Sensor | RFID-Karten<br>angebracht |
|-------------------|-----------|-------------------------|------|------------|----------|-------------------------------|--------------------------------------|---------------------|----------------------------|-----------|-------------------|---------------------------|
| EVC04-E11-W-S     |           |                         | x    |            | x        |                               |                                      | x                   |                            |           | x                 | x                         |
| EVC04-E11-W-C     |           |                         | x    |            | x        |                               |                                      |                     | 5m                         |           | x                 | x                         |
| EVC04-E11-WDM-S   |           |                         | х    | х          | x        | x                             |                                      | x                   |                            |           | x                 |                           |
| EVC04-E11-WDM-C   |           |                         | х    | х          | х        | x                             |                                      |                     | 5m                         |           | х                 |                           |
| EVC04-E22-WLDM-S  | x         | x                       | х    | х          | x        | x                             |                                      | x                   |                            |           | x                 |                           |
| EVC04-E22-WLDM-C  | x         | x                       | х    | х          | х        | x                             |                                      |                     | 7m                         |           | х                 |                           |
| EVC04-E22-WLPDM-S | x         | x                       | х    | х          | х        | х                             | х                                    | х                   |                            |           | x                 |                           |
| EVC04-E22-WLPDM-C | x         | x                       | x    | х          | x        | x                             | х                                    |                     | 7m                         |           | x                 |                           |

#### **TECHNISCHE SPEZIFIKATIONEN**

Dieses Produkt entspricht dem Standard IEC61851-1 (Ed3.0) für die Verwendung in Modus 3.

| Modell                                                                                                    |             | EVC04-AC22 Serie                                       | EVC04-AC11 Serie                                   |  |  |  |
|----------------------------------------------------------------------------------------------------|-------------|--------------------------------------------------------|----------------------------------------------------|--|--|--|
| IEC-Schutzklas                                                                                                    | se          | Klasse I                                               | Klasse I                                           |  |  |  |
| Steckdosen-<br>Fahrzeug modell                                                                                                    |             | Steckdosentyp 2 (IEC 62196)                            | Steckdosentyp 2 (IEC 62196)                        |  |  |  |
| Schnittstelle                                                                                                    | Kabelmodell | Kabel mit TYP 2 ( IEC<br>62196) weiblicher Stecker     | Kabel mit TYP 2 ( IEC<br>62196) weiblicher Stecker |  |  |  |
| Spannung & Sti                                                                                                    | romstärken  | 400 V AC 50/60 Hz - 3-phasig 32A                       | 400 V AC 50/60 Hz - 3-phasig 16A                   |  |  |  |
| AC Maximalladestromabgabe                                                                                                    |             | 22kW                                                   | 11kW                                               |  |  |  |
| Leerlaufstromverbrauch                                                                                                    |             | 3,5W                                                   | 3,5W                                               |  |  |  |
| Eingebautes Fehlerstrom-Er-<br>kennungsmodul                                                                                                   |             | бmА                                                    | 6mA                                                |  |  |  |
| Vorgeschriebener Leitun-<br>gsschutzschalter an der<br>AC-Stromzufuhr                                                                          |             | 4Р-40А МСВ Тур-С                                       | 4Р-20А МСВ Тур-С                                   |  |  |  |
| Erforderliches Ableitstromre-<br>lais an Wechselstromnetzen<br>(für Produkte, die nicht mit<br>FI-Schutzschalter Typ A aus-<br>gestattet sind) |             | 4P -40A - 30mA RCCB Typ-A                              | 4P -20A - 30mA RCCB Typ-A                          |  |  |  |
| Vorgeschriebenes AC-Netz-<br>kabel                                                                                                    |             | 5x 6 mm² (< 50 m)<br>Äußere Dimensionen: Ø 15–21<br>mm | 5x4 mm² (< 50 m)<br>Äußere Dimensionen: Ø 15–21 mm |  |  |  |

# KONNEKTIVITÄT

| Ethernet                           | 10/100 Mbps Ethernet (Standard mit intelligenten Optionen)                                                                                                    |
|------------------------------------|----------------------------------------------------------------------------------------------------|
| WLAN-Einstellungen (Opti-<br>onal) | WLAN 802.11 a/b/g/n/ac                                                                                                    |
| Celullar (fakultativ)              | LTE: B1 (2100 MHz), B3 (1800 MHz), B7 (2600 MHz), B8 (900 MHz), B20<br>(800 MHz), B28A (700 MHz)<br>WCDMA: B1 (2100 MHz), B8 (900 MHz)<br>GSM: B3 (1800 MHz), B8 (900 MHz) |

#### SONSTIGE EIGENSCHAFTEN (Verbundene Modelle)

| Diagnostik             | Diagnostik über OCPP<br>WebconfigUI                                                                             |
|------------------------|----------------------------------------------------------------------------------------------------|
| Softwareaktualisierung | Remote Softwareaktualisierung über OCPP<br>WebconfigUI Aktualisierung<br>Software Fernaktualisierung mit Server |

#### AUTORISIERUNG

RFID

ISO-14443A/B und ISO-15693

# **MECHANISCHE EIGENSCHAFTEN**

| Material                                  | Kunststoff                                                                  |  |  |  |  |  |
|-------------------------------------------|-----------------------------------------------------------------------------|--|--|--|--|--|
| Gerätegröße                               | 315 mm (Breite) x 460 mm (Höhe) x 135 mm (Tiefe)                            |  |  |  |  |  |
| Abmessungen (mit Verpackung)              | 405 mm (Breite) x 530 mm (Höhe) x 325 mm (Tiefe)                            |  |  |  |  |  |
| Produktgewicht                            | 5 kg für Modell mit Steckdose, 6,8 kg für Modell mit angebundenem<br>Kabel  |  |  |  |  |  |
| Gewicht mit Verpackung                    | 7,1 kg für Modell mit Steckdose, 8,9kg für Modell mit angebundenem<br>Kabel |  |  |  |  |  |
| Abmessung des Wechselstrom-<br>netzkabels | Für Drehstrommodelle Ø 18-25 mm                                             |  |  |  |  |  |
| Kabeleinführungen                         | Wechselstrom / Ethernet / Modbus                                            |  |  |  |  |  |

# UMWELTTECHNISCHE SPEZIFIKATIONEN

| Schutzklasse        | Schutz gegen Eind-<br>ringen<br>Aufprallschutz | IP54<br>IK10 (Optionale Anzeige mit IK08 Schutz)                                                                        |
|---------------------|------------------------------------------------|----------------------------------------------------------------------------------------------------|
| Nutzungsbedingungen | Temperatur<br>Luftfeuchtigkeit<br>Höhe         | -35 °C bis 55 °C (ohne direkte Sonneneinst-<br>rahlung)<br>5% - 95% (relative Luftfeuchtigkeit, kein Tau)<br>0 - 4.000m |

# LADEVORGANG

#### PRODUKTVARIANTEN

Es gibt zwei Hauptproduktvarianten, die sich in ihren Voreinstellungen unterscheiden.

#### Standardeinstellung "Standalone"

|               | LT E-fähig | SIM-Karte<br>integriert | WLAN | Bildschirm | Ethernet | Integriertes<br>MID-Messgerät | ISO15118<br>vorbereitet<br>(PLC HLC) | Typ2 AC-Bu-<br>chse | Angeschlosse-<br>nes Kabel | RCCB TypA | DC6-mA-<br>Sensor | RFID-Karten<br>angebracht |
|---------------|------------|-------------------------|------|------------|----------|-------------------------------|--------------------------------------|---------------------|----------------------------|-----------|-------------------|---------------------------|
| EVC04-E11-W-S |            |                         | х    |            | х        |                               |                                      | x                   |                            |           | х                 | х                         |
| EVC04-E11-W-C |            |                         | х    |            | х        |                               |                                      |                     | 5m                         |           | x                 | х                         |

Die werkseitige Voreinstellung ist "Standalone". Voreingestellte Verfügbarkeit und Auswahlmöglichkeiten sind in der Abbildung unten für die Standalone-Produktfamilie dargestellt.

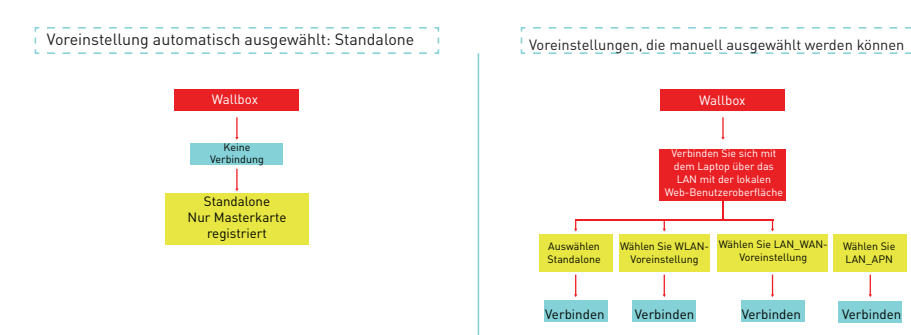

#### Standardeinstellung "E.ON Auto-Erkennung"

Die Produktmodelle und allgemeinen Merkmale sind in der folgenden Tabelle aufgeführt:

|                   | LTE-fähig | SIM-Karte<br>integriert | WLAN | Bildschirm | Ethernet | Integriertes<br>MID-Messgerät | ISO15118<br>vorbereitet<br>(PLC HLC) | Typ2 AC-Bu-<br>chse | Angeschlosse-<br>nes Kabel | RCCB TypA | DC6-mA-<br>Sensor | RFID-Karten<br>angebracht |
|-------------------|-----------|-------------------------|------|------------|----------|-------------------------------|--------------------------------------|---------------------|----------------------------|-----------|-------------------|---------------------------|
| EVC04-E11-WDM-S   |           |                         | х    | х          | х        | х                             |                                      | х                   |                            |           | х                 |                           |
| EVC04-E11-WDM-C   |           |                         | х    | х          | х        | х                             |                                      |                     | 5m                         |           | х                 |                           |
| EVC04-E22-WLDM-S  | х         | х                       | х    | х          | х        | х                             |                                      | х                   |                            |           | х                 |                           |
| EVC04-E22-WLDM-C  | х         | х                       | х    | x          | х        | х                             |                                      |                     | 7m                         |           | х                 |                           |
| EVC04-E22-WLPDM-S | х         | x                       | х    | x          | х        | x                             | х                                    | x                   |                            |           | x                 |                           |
| EVC04-E22-WLPDM-C | x         | x                       | x    | x          | x        | x                             | x                                    |                     | 7m                         |           | x                 |                           |

Die werkseitige Voreinstellung ist "E.ON Auto-Erkennung". Die Verfügbarkeit und Auswahlmöglichkeiten der Voreinstellungen sind in der Abbildung unten für die Produktfamilie E.ON Auto-Erkennung dargestellt.

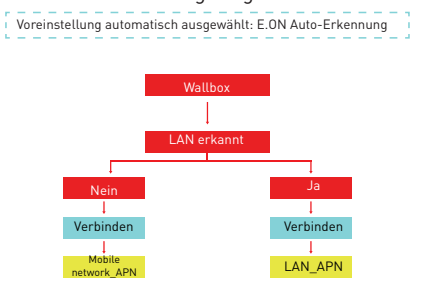

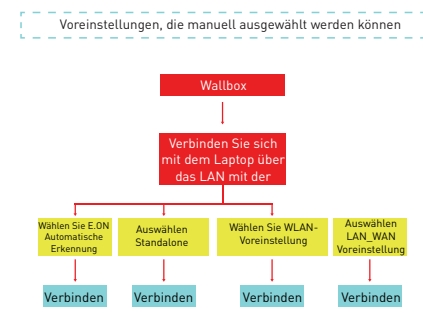

#### **VOREINGESTELLTE AUSWAHL**

Produkte haben voreingestellte Konfigurationen, die es einfacher machen, Konfigurationen der Produkte im Feld zu installieren und zu ändern. Die Auswahl der Voreinstellungen kann über das Dropdown-Menü auf der Hauptseite der Web-Konfigurationsschnittstelle erfolgen, wie in der Abbildung unten gezeigt.

#### Menü Standalone-Voreinstellungen

| EVC04 Configuration Interface |                     |               |                  |   |  |     |    |  |
|-------------------------------|---------------------|---------------|------------------|---|--|-----|----|--|
| Main Page Ge                  |                     |               |                  |   |  |     |    |  |
|                               | CP Serial Number    |               | 283408001002303  |   |  |     |    |  |
|                               | HMI Software Versio | on :          | v2.370           |   |  |     |    |  |
|                               | Power Board Softwa  | are Version : | 10810            |   |  |     |    |  |
|                               | Duration after powe | er on :       | 00:43:05         |   |  |     |    |  |
|                               | Connection Interfac | ce            | Ethernet         |   |  |     |    |  |
|                               | OCPP Device ID :    |               | VESTEL_EVC04     |   |  |     |    |  |
|                               | Pre-Sets:           |               | E.ON Auto-detect | ~ |  | SAV | /E |  |
|                               |                     |               | E.ON Auto-detect |   |  |     |    |  |
|                               |                     |               | WLAN             |   |  |     |    |  |

E.on-Menü für automatische Erkennung von Voreinstellungen

| EVC04 Configuration Interf | ace |                |                          |                   | English | ✓ Log out |
|----------------------------|-----|----------------|--------------------------|-------------------|---------|-----------|
| Main Page                  |     |                |                          |                   |         |           |
|                            |     | CR Serial Num  | ar : 2848116             | \$2000047         |         |           |
|                            |     | HMI Software \ | fersion : v2370          |                   |         |           |
|                            |     | Power Board S  | oftware Version : 10.810 |                   |         |           |
|                            |     | Duration after | power on : 00:20::       | 16                |         |           |
|                            |     | Connection Int | erface Ethernel          |                   |         |           |
|                            |     | OCPP Device II | VestelD/                 | (Testi            | SAL     | /E        |
|                            |     | Pre-Sets:      | Standa                   | lone 🗸            |         |           |
|                            |     |                | WLAN                     | ione <sup>,</sup> |         |           |
|                            |     |                | LAN-AS                   | n                 |         |           |

#### VOREINSTELLUNGEN

5,2. Die E.ON Auto-Erkennung-Voreinstellung wählt automatisch LAN oder Mobilfunkschnittstelle mit höherer Priorität auf der LAN-Schnittstelle. Das heißt, wenn die LAN-Schnittstelle physikalisch angeschlossen ist und eine IP-Adresse hat, versucht die Ladestation, sich über eine VPN-Verbindung von der LAN-Schnittstelle mit dem OCPP-Zentralsystem zu verbinden. Wenn die LAN-Schnittstelle nicht verbunden ist oder keine IP-Adresse hat, versucht die Ladestation, eine Verbindung über die Mobilfunkschnittstelle über eine VPN-Verbindung herzustellen. Die Ladestation ist standardmäßig als plug&charge vorkonfiguriert. Um den Plug&Charge-Modus (VestelFreeMode) zu deaktivieren und die RFID-Autorisierung zu aktivieren, muss der FreeModeActive OCPP-Konfigurationsschlüssel entweder vom OCPP-Zentralsystem oder von der Web-Konfigurationsschnittstelle im Menü "OCPP-Einstellungen" auf "false" geändert werden.

**b.Standalone:** Diese Voreinstellung ist sowohl für Standalone- als auch für E.on Auto-Erkennung-Produkte verfügbar, wie in Tabelle 2 erwähnt. In der Voreinstellung Standalone ist die Ladestation für die Standalone-Plug&Charge-Nutzung konfiguriert und deaktiviert die Verbindung zum OCPP-Zentralsystem. Diese Voreinstellung ist hauptsächlich für lokale Verwendungszwecke gedacht. In dieser Voreinstellung ist es möglich, die werkseitig registrierte Master-RFID-Karte zum Hinzufügen/Löschen von Benutzer-RFID-Karten zur lokalen Liste der Ladestation in den lokalen RFID-Autorisierungsmodus und der Plug&Charge-Modus wird deaktiviert. Es ist möglich, zurück in den Plug&Charge-Modus zu wechseln, indem Sie alle Benutzer-RFID-Karten aus der lokalen Liste löschen oder die lokale RFID-Kartenliste gemäß Abschnitt 2.10 zurücksetzen.

c.WLAN: Diese Voreinstellung ist sowohl für Standalone- als auch für E.on Auto-Erkennung-Produkte verfügbar, wie in Tabelle 2 erwähnt. In der WLAN-Voreinstellung ist die Ladestation so konfiguriert, dass sie sich über die WLAN-Schnittstelle über eine offene Internetverbindung mit dem OCPP-Zentralsystem verbindet. WLAN-Konfigurationen wie SSID und Passwort sollten vom Techniker während der Installation über die Web-Konfiguriert. Um den Plug&Charge-Modus (VestelFreeMode) zu deaktivieren und die RFID-Autorisierung zu aktivieren, muss der FreeModeActive OCPP-Konfigurationsschlüssel entweder vom OCPP-Zentralsystem oder von der Web-Konfigurationsschnittstelle im Menü "OCPP-Einstellungen" auf "false" geändert werden.

**d.LAN-WAN:** Diese Voreinstellung ist sowohl für Standalone- als auch für E.on Auto-Erkennung-Produkte verfügbar, wie in Tabelle 2 erwähnt. In der LAN-WLAN-Voreinstellung ist die Ladestation so konfiguriert, dass sie sich über die LAN-Schnittstelle über eine offene Internetverbindung mit dem OCPP-Zentralsystem verbindet. Die Ladestation ist standardmäßig als plug&charge vorkonfiguriert. Um den Plug&Charge-Modus (VestelFreeMode) zu deaktivieren und die RFID-Autorisierung zu aktivieren, muss der FreeModeActive OCPP-Konfigurationsschnittstelle im Menü "OCPP-Einstellungen" auf "false" geändert werden.

e.LAN-APN: Diese Voreinstellung ist nur für die Standalone-Produkte verfügbar, die in der Tabelle in Abschnitt 5.2 aufgeführt sind. In der LAN-APN-Voreinstellung ist die Ladestation so konfiguriert, dass sie sich über die LAN-Schnittstelle über ein VPN-Link mit dem OCPP-Zentralsystem verbindet. Die Ladestation ist standardmäßig als plug&charge vorkonfiguriert. Um den Plug&Charge-Modus (VestelFreeMode) zu deaktivieren und die RFID-Autorisierung zu aktivieren, muss der FreeModeActive OCPP-Konfigurationsschlüssel entweder vom OCPP-Zentralsystem oder von der Web-Konfigurationsschnittstelle im Menü "OCPP-Einstellungen" auf "false" geändert werden.

# 1 - STANDALONE-NUTZUNGSMODI

Standardmäßig voreingestellte Standalone-Varianten sind für die Standalone-Nutzung vorkonfiguriert. Im Standalone-Betrieb verfügt die Ladestation über zwei Modi als Autostart (Plug&Charge) und RFID-autorisiert. Wenn Ihr Ladegerät zum ersten Mal eingeschaltet wird, schaltet es sich mit "Onboarding"-Bildschirmen ein, wie in der Abbildung unten gezeigt. Wenn Sie Ihr Ladekabel anschließen, um den Ladevorgang zu starten, beginnt die Ladestation im Autostart-Modus (Plug&Charge). Wenn Sie Ihre Master-RFID-Karte und dann Ihre Benutzer-RFID-Karte antippen, beginnt Ihre Ladestation im RFID-autorisierten Modus zu arbeiten.

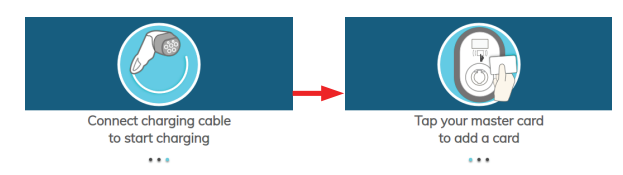

# 1.1 - AUTOSTART-MODUS (PLUG&CHARGE) 1.1.1 - MODELL MIT STECKDOSE

#### 1.1.1.1- FAHRZEUGANSCHLUSS UND AUFLADUNG

| Modell ohne Display                                                                      | Modell mit Display                                                                       |
|------------------------------------------------------------------------------------------|------------------------------------------------------------------------------------------|
| <b>1</b> - Stellen Sie sicher, dass Ihr Fahrzeug und die Station zum Laden bereit sind.  | <b>1</b> - Stellen Sie sicher, dass Ihr Fahrzeug und die Station zum Laden bereit sind.  |
| Keine LED-Anzeige                                                                        | Connect charging cable                                                                   |
| 2 - Stecken Sie den Ladestecker in<br>die Steckdose des Fahrzeugs und der<br>Ladestation | 2 - Stecken Sie den Ladestecker in<br>die Steckdose des Fahrzeugs und der<br>Ladestation |
| Keine LED-Anzeige                                                                        | Connect churging coble                                                                   |

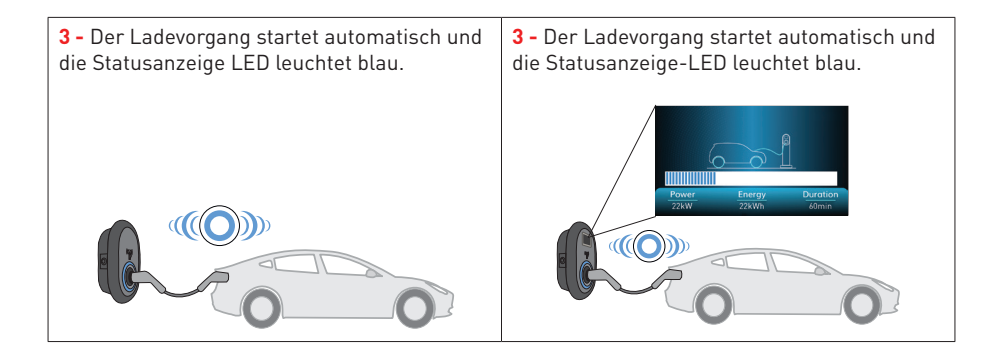

#### 1.1.1.2 - LADEVORGANG STOPPEN

| Modell ohne Display                                                                                 | Modell mit Display                                                                                                    |
|----------------------------------------------------------------------------------------------------|----------------------------------------------------------------------------------------------------|
| 1- Sie können den Ladevorgang beenden, indem<br>Sie zuerst den Ladevorgang vom Fahrzeug<br>trennen. | 1- Trennen Sie zuerst das Ladekabel<br>aus dem Fahrzeug, um den Ladevorgang<br>abzubrechen. Versuchen Sie nicht, den<br>Stecker aus der Station zu ziehen, bevor Sie<br>ihn aus vom Fahrzeug trennen. Andernfalls<br>kann der Verriegelungsmechanismus<br>beschädigt werden.                                                                                                    |
| Keine LED-<br>Anzeige                                                                               | Image: Charging is finished       Image: Charging is finished       Image: Chargi |
| 2 - Trennen Sie das Ladekabel von der Station.                                                      | <b>2</b> - Trennen Sie das Ladekabel von der Station.                                                                                                    |
| Keine LED-Anzeige                                                                                   | Connect charging cable                                                                                                    |

#### **1.1.2 - ANGESCHLOSSENES KABELMODELL**

#### 1.1.2.1- FAHRZEUGANSCHLUSS UND AUFLADUNG

| Modell ohne Display                                                                                             | Modell mit Display                                                                                   |
|----------------------------------------------------------------------------------------------------|----------------------------------------------------------------------------------------------------|
| <b>1 -</b> Stellen Sie sicher, dass Ihr Fahrzeug und die Station zum Laden bereit sind.                         | <ol> <li>Stellen Sie sicher, dass Ihr Fahrzeug und<br/>die Station zum Laden bereit sind.</li> </ol> |
| Keine LED-Anzeige                                                                                               | Connect charging cable                                                                               |
| <ul> <li>2 - Stecken Sie den Ladestecker in<br/>die Steckdose des Fahrzeugs und der<br/>Ladestation.</li> </ul> | 2 - Stecken Sie den Ladestecker in<br>die Steckdose des Fahrzeugs und der<br>Ladestation.            |
| Keine LED-Anzeige                                                                                               | Connect charging cable                                                                               |
| <b>3</b> - Der Ladevorgang startet automatisch und die Statusanzeige-LED leuchtet blau.                         | 3 - Der Ladevorgang startet automatisch und<br>die Statusanzeige-LED leuchtet blau.                  |
|                                                                                                    | Power Energy Duration<br>22kW EckWh 60min                                                            |

#### 1.1.2.2 - LADEVORGANG STOPPEN

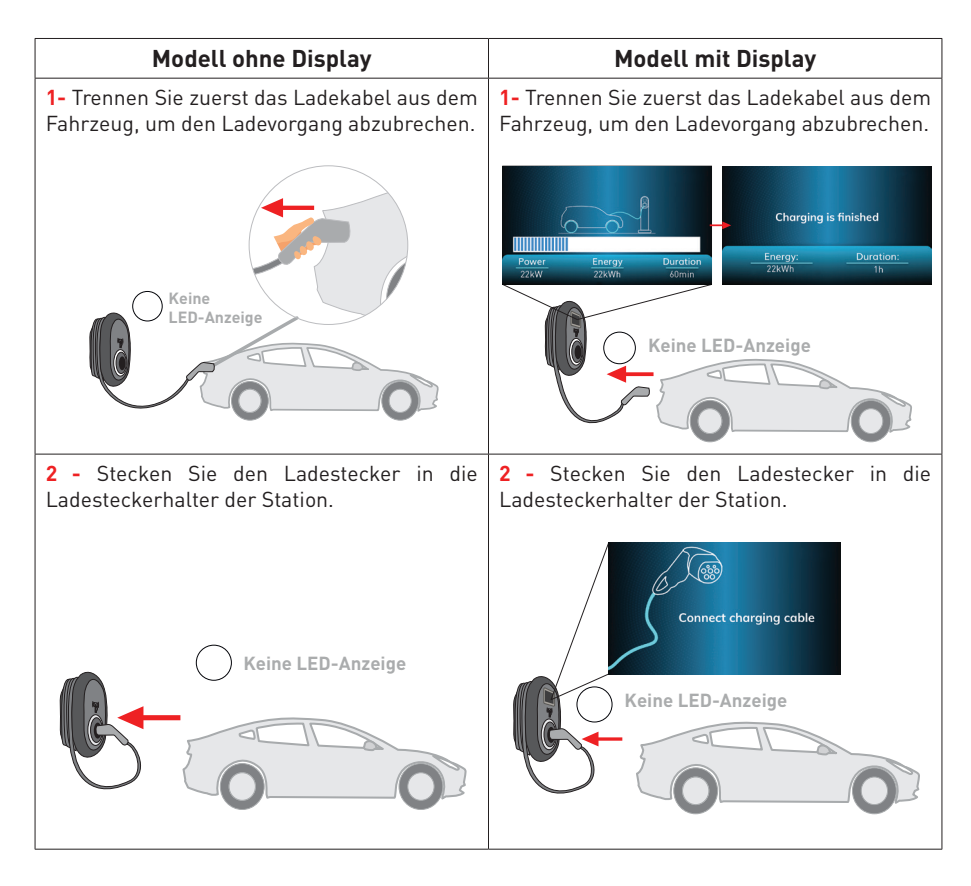

HINWEIS: Wenn Sie die letzte RFID Karte aus der lokalen RFID Kartenliste löschen, verhält sich Ihr Ladegerät wie ein Autostart Modus.

# **1.2 - RFID-AUTORISIERTER MODUS**

Im Lieferumfang des Produkts sind eine Master-RFID-Karte und zwei Benutzer-RFID-Karten enthalten. Die Master-RFID-Karte wird hauptsächlich zum Hinzufügen und Löschen von Benutzer-RFID-Karten verwendet. Die Benutzer-RFID-Karte wird verwendet, um den Ladevorgang zu starten und zu stoppen.

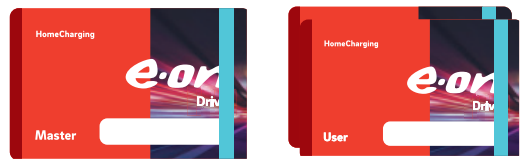

# **1.2.1 - REGISTRIERUNG DER BENUTZER RFID KARTE**

Bei Standalone-Varianten ist die Master-RFID-Karte bereits an Ihrem Ladegerät registriert. Wenn Sie in den RFID-autorisierten Modus wechseln und Benutzer-RFID-Karten an der Ladestation registrieren möchten, müssen Sie zuerst die Master-RFID-Karte an Ihre Ladestation klopfen, wenn das Ladekabel nicht angeschlossen ist. Nach Antippen der Master-RFID-Karte beginnt die Anzeige-LED 60 Sekunden lang blau zu blinken. In diesem Zeitraum können Sie Ihre Benutzer-RFID-Karte hinzufügen/löschen. Wenn Sie innerhalb von 60 Sekunden keine Konfiguration vornehmen, ist die Ladestation im Konfigurationsmodus vorhanden und kehrt zum vorherigen Modus zurück. Sie müssen dieses Verfahren für jede Benutzer-RFID-Karte hinzufügen/löschen wiederholen.

Hinweis: Wird eine Box über OCPP mit einem Backend verbunden, können die RFID-Karten nur verwendet werden, wenn der RFID-Tag im Backend bekannt ist. Nutzer mit RFID-autorisierter Ladestation sollten den E.ON Drive-Kundensupport bei der Registrierung für Online-Ladedienste mit ihrer RFID-Kartennummer mitteilen.

# 1.2.2 - FAHRZEUGANSCHLUSS UND AUFLADUNG

# 1.2.2.1 - MODELL MIT STECKDOSE

# 1.2.2.1.1 - FAHRZEUGANSCHLUSS & AUFLADUNG

| Modell ohne Display                                                                                  | Modell mit Display                                                                       |
|----------------------------------------------------------------------------------------------------|------------------------------------------------------------------------------------------|
| <ol> <li>Stellen Sie sicher, dass Ihr Fahrzeug und<br/>die Station zum Laden bereit sind.</li> </ol> | <b>1</b> - Stellen Sie sicher, dass Ihr Fahrzeug und die Station zum Laden bereit sind.  |
| Keine LED-Anzeige                                                                                    | Connect charging cable                                                                   |
| 2 - Stecken Sie den Ladestecker in<br>die Steckdose des Fahrzeugs und der<br>Ladestation             | 2 - Stecken Sie den Ladestecker in<br>die Steckdose des Fahrzeugs und der<br>Ladestation |
|                                                                                                    | Connect charging cable                                                                   |
| Keine LED-Anzeige                                                                                    | Keine LED-Anzeige                                                                        |
|                                                                                                    |                                                                                          |

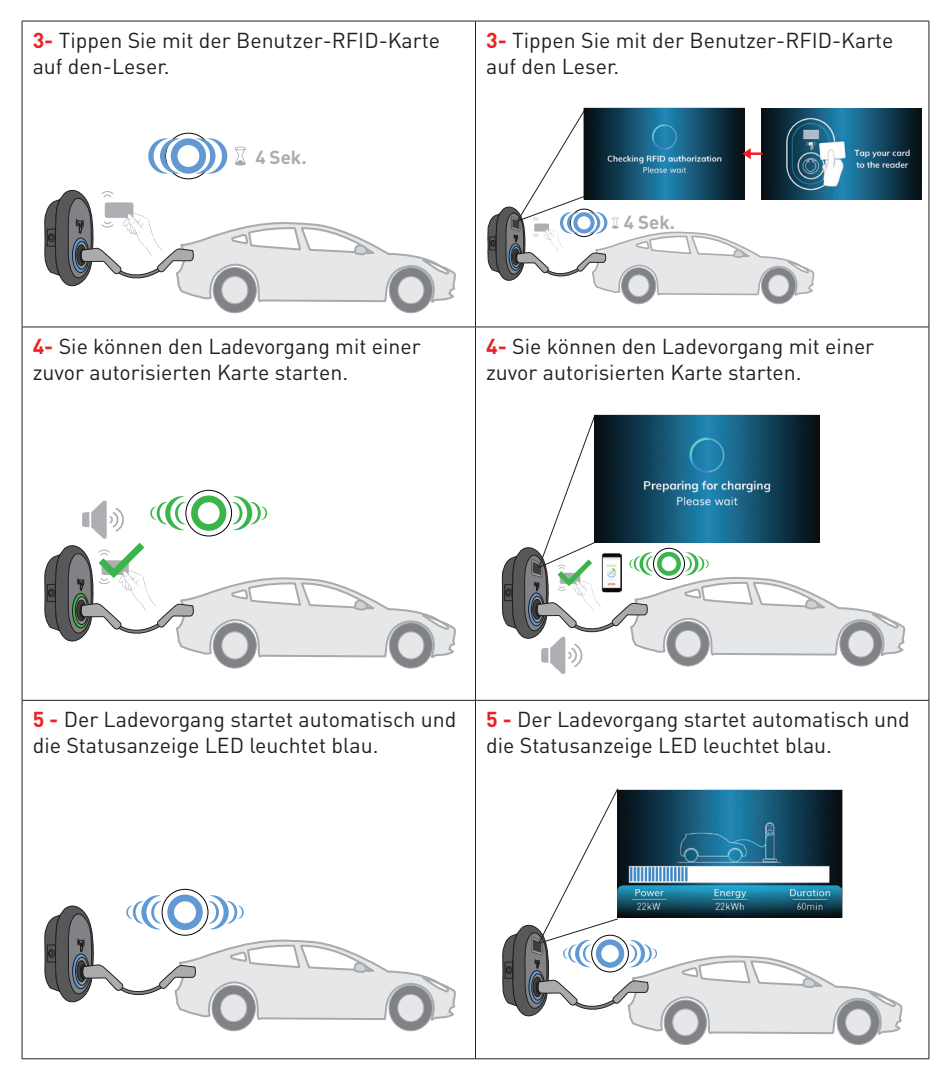

#### HINWEIS

- Der Ladevorgang wird von der Ladestation abgelehnt, wenn Sie mit einer nicht autorisierten Karte aufladen möchten.
- Es dauert ungefähr eine Minute, um Ihre Ladestation nach dem Zurücksetzen neu zu starten.

# 1.2.2.1.2 - AUFLADUNG STOPPEN

| Modell ohne Display                           | Modell mit Display                                                 |
|-----------------------------------------------|--------------------------------------------------------------------|
| 1- Sie können den unten angegebenen           | 1- Sie können den unten angegebenen                                |
| alternativen Methoden folgen, um den          | alternativen Methoden folgen, um den                               |
| Ladevorgang abzubrechen. Versuchen            | Ladevorgang abzubrechen. Versuchen                                 |
| Sie nicht, das Ladekabel von der Station      | Sie nicht, das Ladekabel von der Station                           |
| zu trennen, bevor Sie den Ladevorgang         | zu trennen, bevor Sie den Ladevorgang                              |
| beendet haben. Andernfalls kann der           | beendet haben. Andernfalls kann der                                |
| Verriegelungsmechanismus beschädigt           | Verriegelungsmechanismus beschädigt                                |
| werden.                                       | werden.                                                            |
| Methode1. Sie können den Ladevorgang          | Methode1. Sie können den Ladevorgang                               |
| beenden, indem Sie auf die RFID-Karte tippen, | beenden, indem Sie auf die RFID-Karte tippen,                      |
| mit der Sie den Ladevorgang gestartet haben.  | mit der Sie den Ladevorgang gestartet haben.                       |
| Methode2. Sie können den Ladevorgang          | Methode2. Sie können den Ladevorgang                               |
| beenden, indem Sie zuerst den Ladevorgang     | beenden, indem Sie zuerst den Ladevorgang                          |
| vom Fahrzeug trennen.                         | vom Fahrzeug trennen.                                              |
| Keine<br>LED-Anzeige                          | Charging is finished       Prover     Energy       22XVh     22XVh |

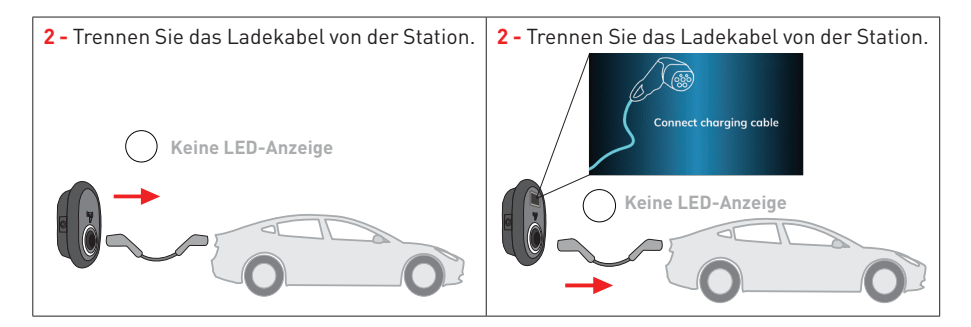

#### **1.2.2.2 - MODELL MIT ANGESCHLOSSENEM KABEL**

#### 1.2.2.2.1 - FAHRZEUGANSCHLUSS & AUFLADUNG

| Modell ohne Display                                                                     | Modell mit Display                                                                                   |
|-----------------------------------------------------------------------------------------|----------------------------------------------------------------------------------------------------|
| <b>1 -</b> Stellen Sie sicher, dass Ihr Fahrzeug und die Station zum Laden bereit sind. | <ol> <li>Stellen Sie sicher, dass Ihr Fahrzeug und<br/>die Station zum Laden bereit sind.</li> </ol> |
| Keine LED-Anzeige                                                                       | Connect charging coble<br>Keine LED-Anzeige                                                          |
| <b>2 -</b> Stecken Sie den Ladestecker in die<br>Fahrzeugsteckdose.                     | <b>2 -</b> Stecken Sie den Ladestecker in die Fahrzeugsteckdose.                                     |
| Keine LED-Anzeige                                                                       | Connect charging cable                                                                               |

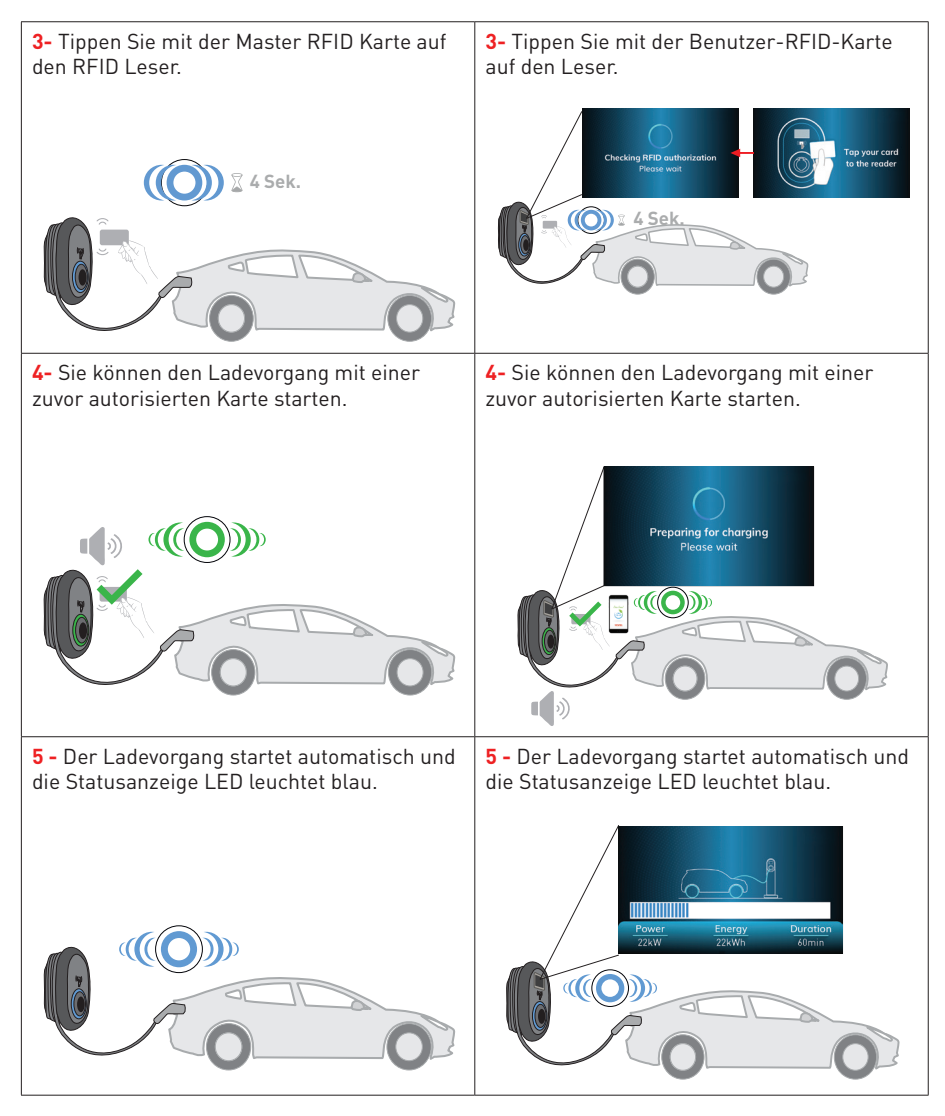

#### HINWEIS

- Der Ladevorgang wird von der Ladestation abgelehnt, wenn Sie mit einer nicht autorisierten Karte aufladen möchten.
- Es dauert ungefähr eine Minute, um Ihre Ladestation nach dem Zurücksetzen neu zu starten.

#### 1.2.2.2.2 - AUFLADUNG STOPPEN

| Modell ohne Display                                                                                                    | Modell mit Display                                                                                                    |
|----------------------------------------------------------------------------------------------------|----------------------------------------------------------------------------------------------------|
| <ol> <li>Sie können den unten angegebenen<br/>alternativen Methoden folgen, um den<br/>Ladevorgang abzubrechen.</li> </ol>             | <ol> <li>Sie können den unten angegebenen<br/>alternativen Methoden folgen, um den<br/>Ladevorgang abzubrechen.</li> </ol>             |
| <b>Methode1.</b> Sie können den Ladevorgang beenden, indem Sie auf die RFID-Karte tippen, mit der Sie den Ladevorgang gestartet haben. | <b>Methode1.</b> Sie können den Ladevorgang beenden, indem Sie auf die RFID-Karte tippen, mit der Sie den Ladevorgang gestartet haben. |
|                                                                                                    | Prover     Energy     Duration       223W1     223W1     223W1                                                                         |
| <b>Methode2.</b> Sie können den Ladevorgang beenden, indem Sie zuerst den Ladevorgang vom Fahrzeug trennen.                            | <b>Methode2.</b> Sie können den Ladevorgang<br>beenden, indem Sie zuerst den Ladevorgang<br>vom Fahrzeug trennen.                      |
| Keine LED<br>Anzeige                                                                                                    | Chorging is finished<br><u>Energy</u> Duration<br>22xW 22xW 40mm<br>Keine LED-Anzeige                                                  |

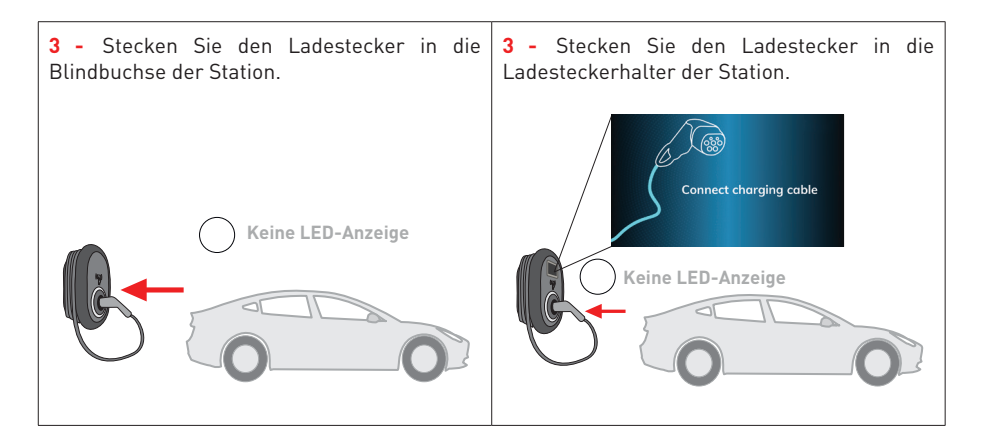

# 2 - OCPP-VERBINDUNGSMODUS

Voreinstellungen E.ON Auto-detect, WLAN, LAN-WAN, LAN-APN verwenden den OCPP-Verbindungsmodus der Ladestation. Alle E.ON Auto-Erkennung-Varianten sind für die E.ON Auto-Erkennung-Voreinstellung vorkonfiguriert, sodass sie standardmäßig den OCPP-Verbindungsmodus verwenden. Darüber hinaus sind alle E.ON Auto-Erkennung-Varianten für das Laden im Freemode vorkonfiguriert, unabhängig davon, ob das Gerät an das OCPP-Zentralsystem angeschlossen ist oder nicht. Die Freemode-Einstellung sollte während der Installation von der Web-Konfigurationsoberfläche oder vom OCPP-Zentralsystem (OCPP Freemode) deaktiviert werden.

#### 2.1 - MODELL MIT STECKDOSE

#### 2.1.1 - FAHRZEUGANSCHLUSS UND AUFLADUNG

| Modell ohne Display                                                                     | Modell mit Display                                                                                   |
|-----------------------------------------------------------------------------------------|----------------------------------------------------------------------------------------------------|
| <b>1 -</b> Stellen Sie sicher, dass Ihr Fahrzeug und die Station zum Laden bereit sind. | <ol> <li>Stellen Sie sicher, dass Ihr Fahrzeug und<br/>die Station zum Laden bereit sind.</li> </ol> |
| Keine LED-Anzeige                                                                       | Connect charging cable                                                                               |

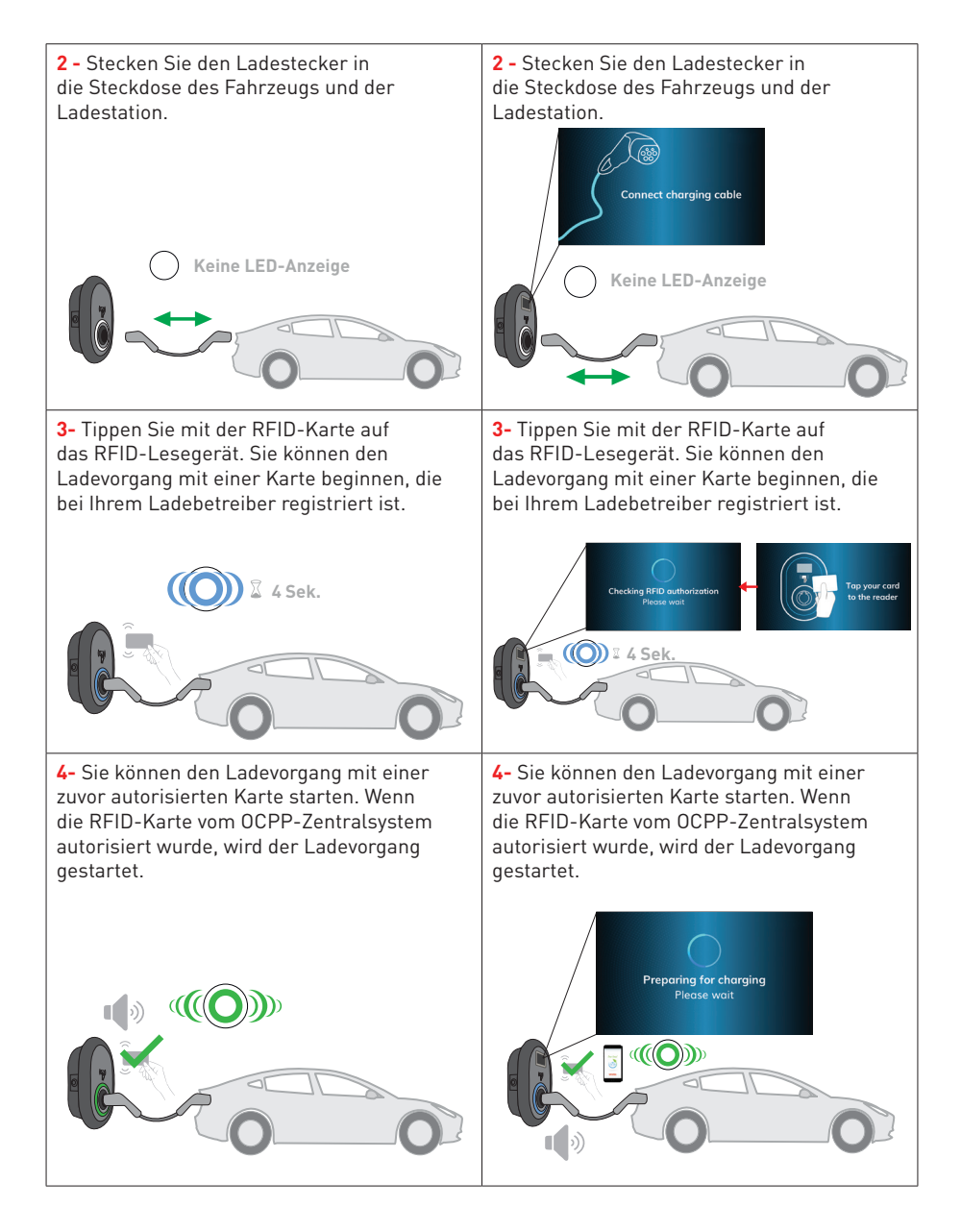

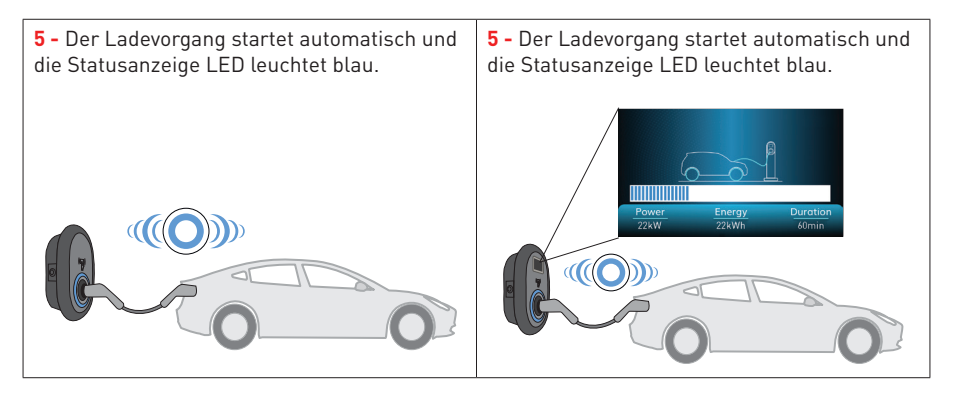

#### HINWEIS

- Der Ladevorgang wird von der Ladestation abgelehnt, wenn Sie mit einer nicht autorisierten Karte aufladen möchten.
- Es dauert ungefähr eine Minute, um Ihre Ladestation nach dem Zurücksetzen neu zu starten.

#### 2.1.2 - LADEVORGANG STOPPEN

| Modell ohne Display                                                                                                    | Modell mit Display                                                                                                    |
|----------------------------------------------------------------------------------------------------|----------------------------------------------------------------------------------------------------|
| 1- Sie können den unten angegebenen<br>alternativen Methoden folgen, um den<br>Ladevorgang abzubrechen. Versuchen<br>Sie nicht, das Ladekabel von der Station<br>zu trennen, bevor Sie den Ladevorgang<br>beendet haben. Andernfalls kann der<br>Verriegelungsmechanismus beschädigt<br>werden. | 1- Sie können den unten angegebenen<br>alternativen Methoden folgen, um den<br>Ladevorgang abzubrechen. Versuchen<br>Sie nicht, das Ladekabel von der Station<br>zu trennen, bevor Sie den Ladevorgang<br>beendet haben. Andernfalls kann der<br>Verriegelungsmechanismus beschädigt<br>werden. |
| Methode1. KSine können den Ladevorgang<br>beenden, inder Sie auf die RFID-Karte tippen,<br>mit der Sie den Ladevorgang gestartet haben.                                                                                                    | Methode1. Sie können den Ladevorgang<br>beenden, indem Sie auf die RFID-Karte tippen,<br>mit der Sie den Ladevorgang gestartet haben.                                                                                                    |
|                                                                                                    | Preserver Envery Durethor<br>2014 Envery Charging is finished<br>Envery Durethor<br>2014 Envery Durethor<br>2014 Envery Durethor<br>2014 Envery Durethor<br>10                                                                                                    |
| 0 0                                                                                                    | 0 0                                                                                                    |

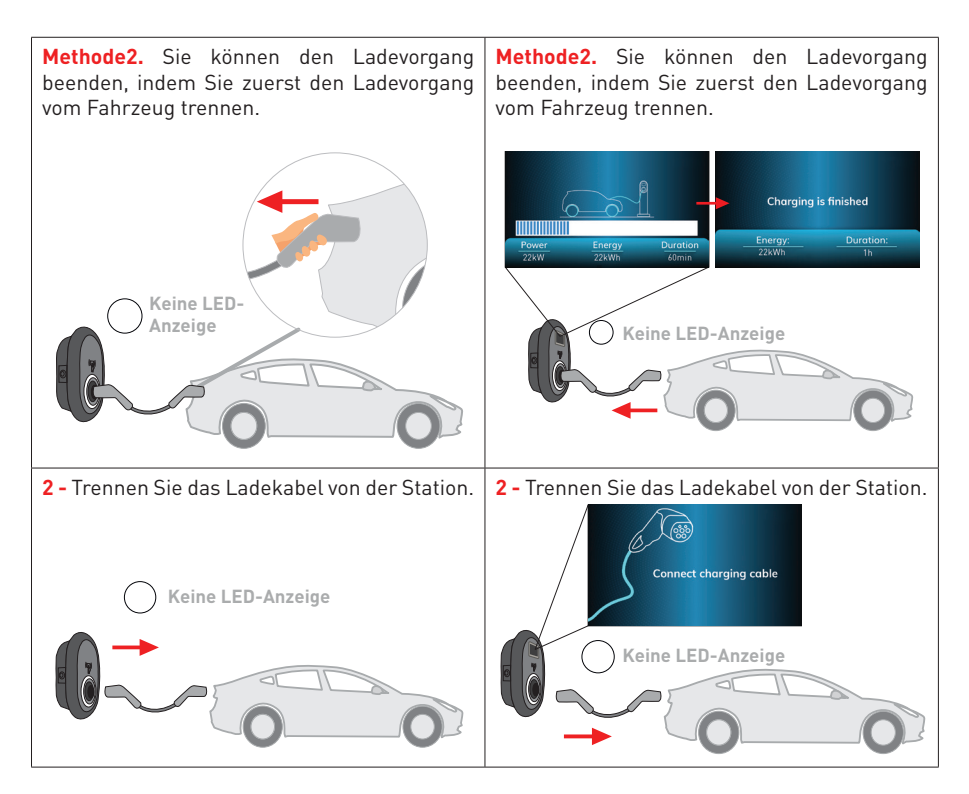

# 2.2 - ANGESCHLOSSENES KABELMODELL

#### 2.2.1 - FAHRZEUGANSCHLUSS UND AUFLADUNG

| Modell ohne Display                                                                     | Modell mit Display                                                               |  |
|-----------------------------------------------------------------------------------------|----------------------------------------------------------------------------------|--|
| <b>1 -</b> Stellen Sie sicher, dass Ihr Fahrzeug und die Station zum Laden bereit sind. | 1 - Stellen Sie sicher, dass Ihr Fahrzeug und die Station zum Laden bereit sind. |  |
| Keine LED-Anzeige                                                                       | Connect charging cable                                                           |  |

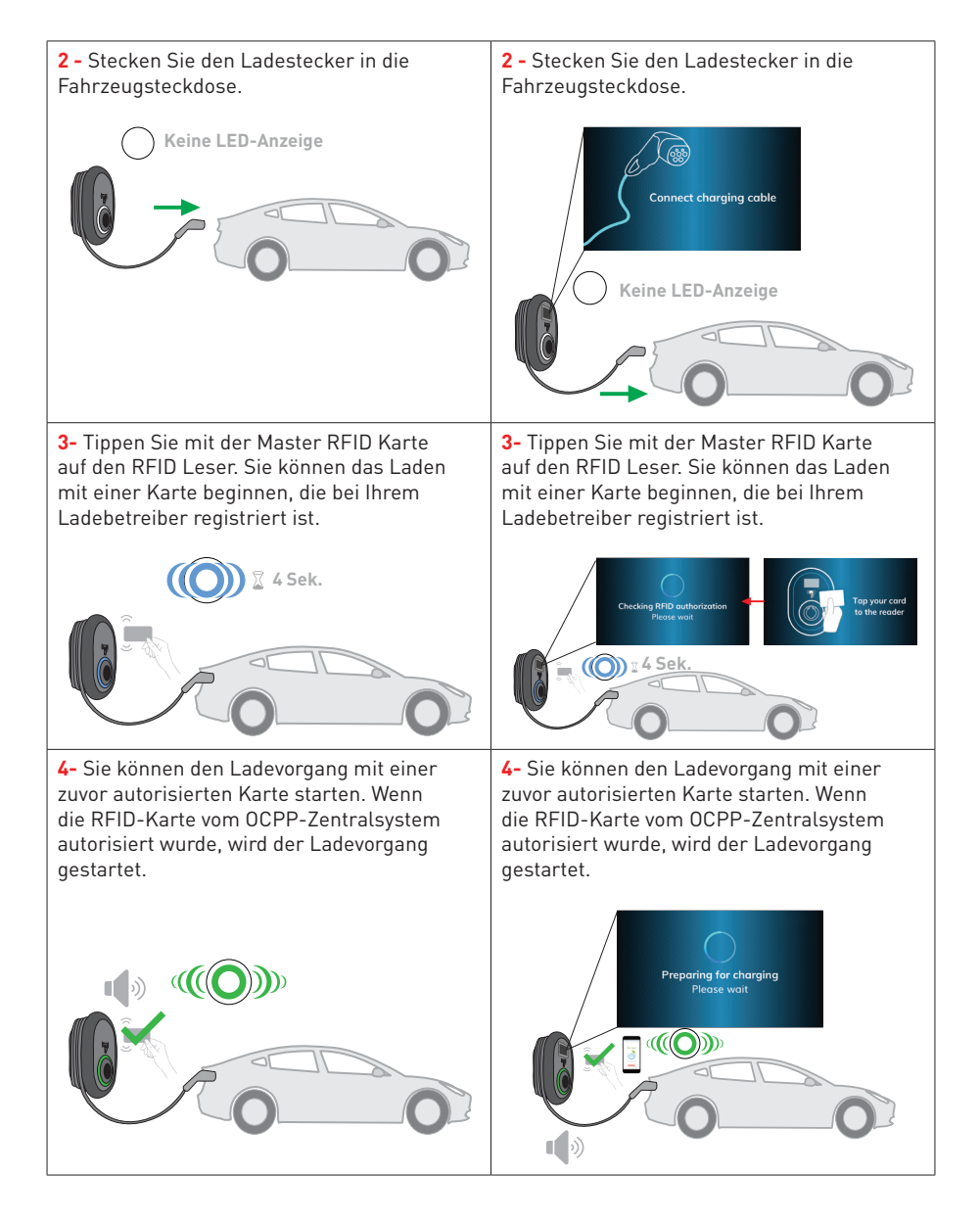

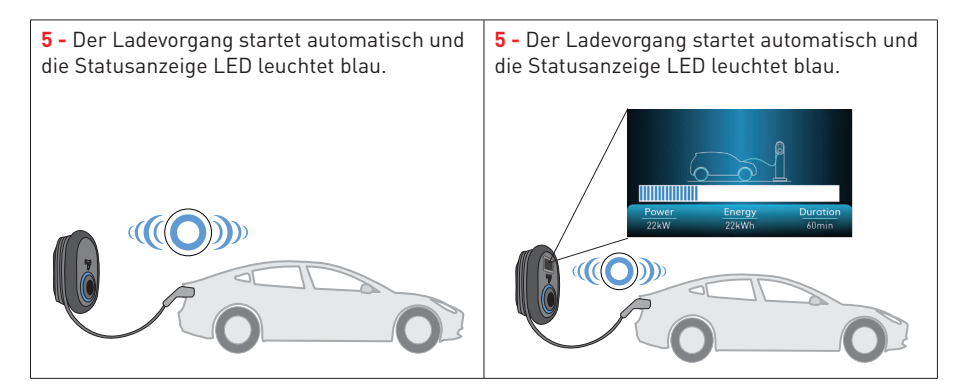

#### HINWEIS

- Der Ladevorgang wird von der Ladestation abgelehnt, wenn Sie mit einer nicht autorisierten Karte aufladen möchten.
- Es dauert ungefähr eine Minute, um Ihre Ladestation nach dem Zurücksetzen neu zu starten.

#### 2.2.2 - LADEVORGANG STOPPEN

| Modell ohne Display                                                                                                    | Modell mit Display                                                                                                    |  |  |
|----------------------------------------------------------------------------------------------------|----------------------------------------------------------------------------------------------------|--|--|
| <b>1-</b> Sie können den unten angegebenen alternativen Methoden folgen, um den Ladevorgang abzubrechen.                                      | <ol> <li>Sie können den unten angegebenen<br/>alternativen Methoden folgen, um den<br/>Ladevorgang abzubrechen.</li> </ol>            |  |  |
| <b>Methode1.</b> Sie können den Ladevorgang<br>beenden, indereißie auf die RFID-Karte tippen,<br>mit der Sie derebadevorgang gestartet haben. | Methode1. Sie können den Ladevorgang<br>beenden, indem Sie auf die RFID-Karte tippen,<br>mit der Sie den Ladevorgang gestartet haben. |  |  |
|                                                                                                    | Chorging is finished<br>2000 2000 2000 0<br>2000 2000 2000 0<br>2000 0<br>0<br>0<br>0                                                 |  |  |

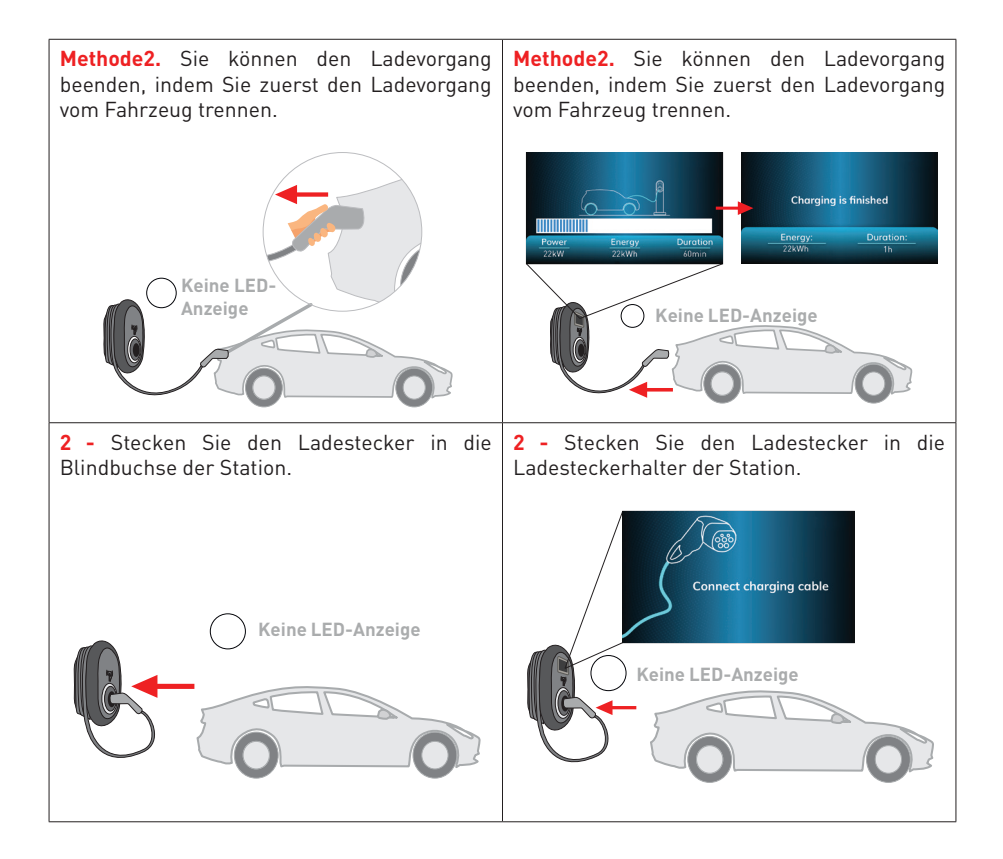

#### 2.3 - OCPP 1.6 JSON WEITERE FUNKTIONEN

#### 2.3.1 - FERNLADUNG STARTEN / BEENDEN

Diese Funktion wird von der Ladestation unterstützt. Wenn es auch vom verbundenen Server unterstützt wird, kann der Ladevorgang fern gestartet / beendet werden.

#### 2.3.2 - HARD RESET/ SOFT RESET

Wenn die Ladestation für Elektrofahrzeuge nicht ordnungsgemäß funktioniert, kann der Dienstanbieter das Gerät mit dieser Funktion zurücksetzen. Es gibt zwei Arten von Zurücksetzungen: Software- oder Hardware-Reset kann ausgewählt werden.

#### 2.3.3 - ENTRIEGELUNG DER STECKDOSE

Wenn das Ladekabel an der Station gesperrt ist, kann der Dienstanbieter das Kabel über diese Funktion entsperren.

# FUNKTION FÜR GESPERRTE KABEL (Modell mit Steckdose)

Das Kabel wird verriegelt und Ihre Steckdosenmodell Ladestation beginnt sich wie ein Modell mit angeschlossenem Kabel

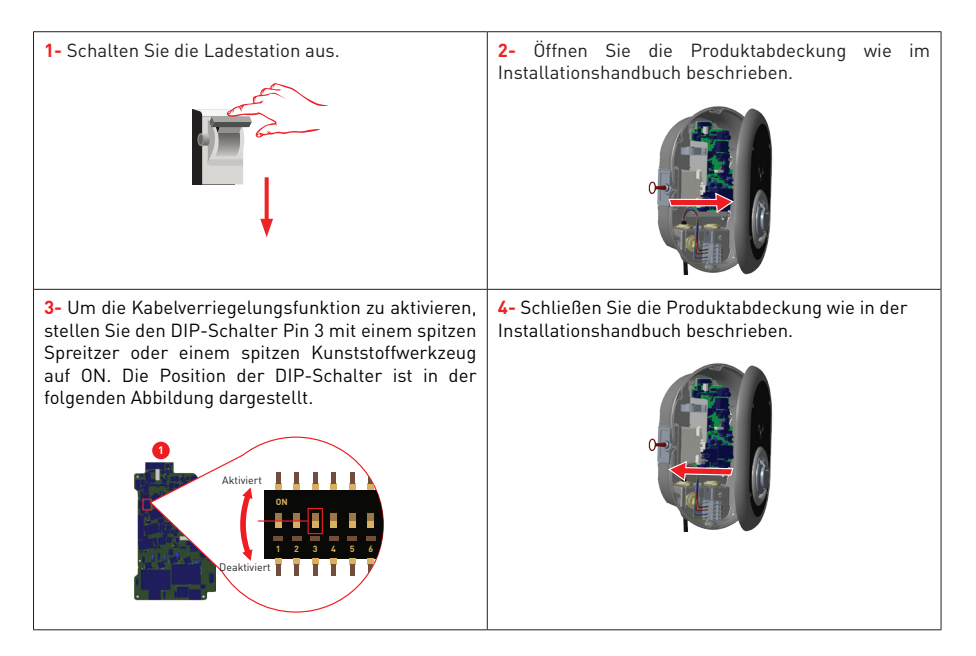

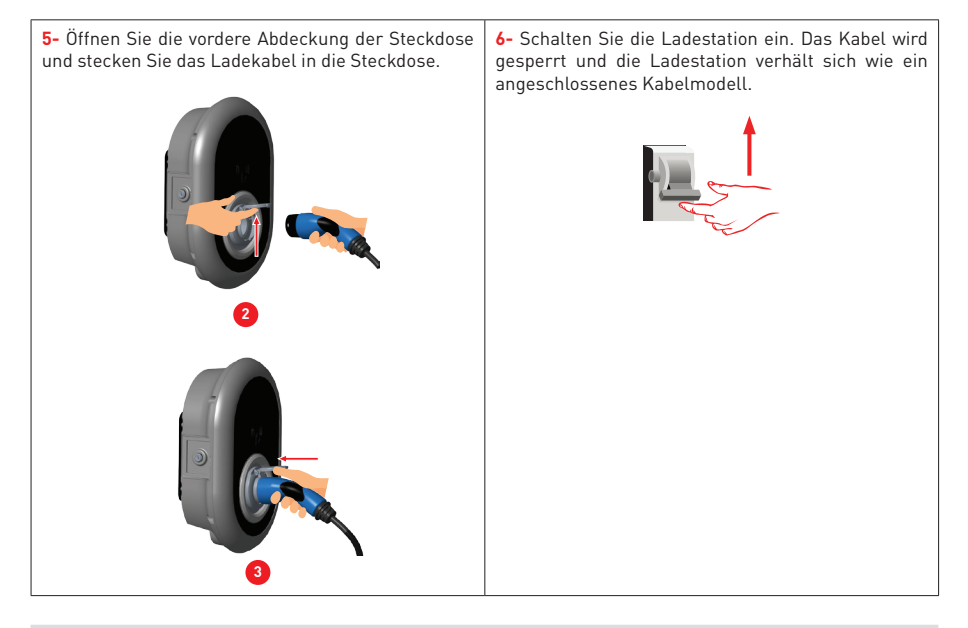

# MID METER MODELLE (Optional)

Display des MID METERS zu sehen (Produkte mit MITTELMETER).

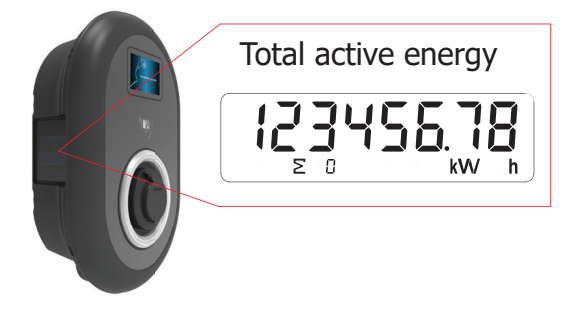

# FEHLER UND STÖRUNGSZUSTÄNDE

Aufgrund eines Fehlers wird in Displaymodellen in der Ladestation der Bildschirm "Außer Betrieb!" angezeigt.

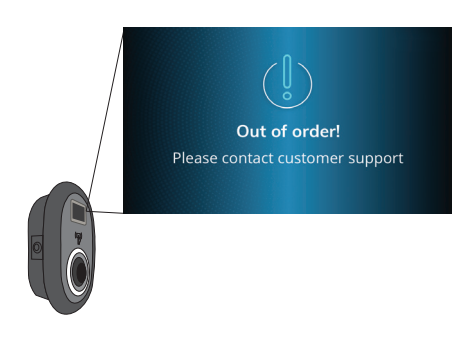

#### **1 - ALLGEMEINE FEHLERBEDINGUNG**

Wenn die Statusinformations-LED konstant rot leuchtet, schalten Sie die Ladestation aus und wieder ein.

Wenn die LED immer noch rot leuchtet, wenden Sie sich an einen autorisierten Kundendienst.

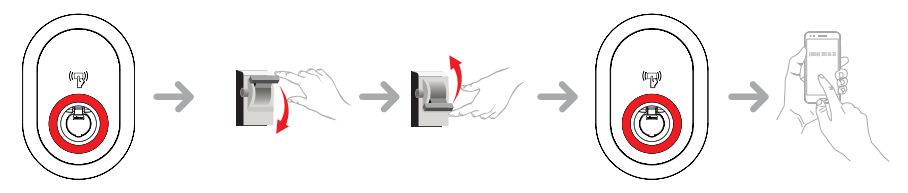

#### 2 - ANDERE FEHLERBEDINGUNGEN

| Statusanzeige | Problem                                                                                                    | Mögliche Ursache                                                                                                    | Empfohlene<br>Lösungen                                                                                                    |
|---------------|----------------------------------------------------------------------------------------------------|----------------------------------------------------------------------------------------------------|----------------------------------------------------------------------------------------------------|
| O             | Konstante LED.                                                                                                    | AC Versorgungs-<br>spannung liegt<br>möglicherweise<br>nicht im in der<br>Bedienungsanleitung<br>angegebenen Bereich.<br>Möglicherweise<br>wird keine Erdung<br>durchgeführt, und/<br>oder die Phasen-/<br>Neutralleiter-<br>verbindungen werden<br>möglicherweise<br>vertauscht oder die<br>Ladestation weist<br>möglicherweise einen<br>Fehler auf. | Vergewissern Sie sich,<br>dass die Spannung im<br>gewünschten Bereich<br>liegt<br>und dass die Erdung<br>durchgeführt wurde.<br>Wenn die Taste immer<br>noch rot leuchtet,<br>wenden Sie sich an<br>den Kundendienst. |
| Good Seek     | Selbst wenn die<br>Statusinformations<br>LED alle vier<br>Sekunden blau blinkt,<br>ist es nicht möglich,<br>das Elektrofahrzeug<br>aufzuladen oder<br>den Stecker in der<br>Ladestation zu<br>verriegeln | Der Ladestecker<br>ist möglicherweise<br>nicht richtig mit dem<br>Ladegerät oder dem<br>Elektrofahrzeug<br>verbunden.                                                                                                    | Stellen Sie sicher,<br>dass der Ladestecker<br>auf beiden Seiten<br>richtig<br>angeschlossen ist.<br>Bitte überprüfen<br>Sie, ob sich Ihr<br>Elektrofahrzeug im<br>Lademodus<br>befindet.                             |
|               | Die<br>Statusinformations-<br>LED blinkt rot                                                                                                    | Diese Fehlermeldung<br>wird angezeigt, wenn<br>Ihr Fahrzeug mit<br>einem Batterietyp<br>ausgestattet ist, der<br>belüftet werden muss.                                                                                                    | Diese Ladestation<br>ist nicht zum Laden<br>solcher Fahrzeuge<br>geeignet.                                                                                                    |

**HINWEISE :** Wenn Sie bei der Konfiguration Ihres Ladegeräts und Smartphones auf ein Konfigurationsproblem stoßen, stellen Sie bitte sicher, dass die Bluetooth Reichweite weniger als 10 Meter beträgt - bleiben Sie innerhalb der Reichweite.

**HINWEIS:** Wenn bei der Steuerung des Ladegeräts ein Problem mit der Wi-Fi-Verbindung auftritt, starten Sie Ihren Router neu und überprüfen Sie die Verbindungen.

#### 2.2 VERHALTEN DES DC 6mA LECKSTROM SENSORS

Die Ladestation ist mit einem DC Ableitstromsensor ausgestattet, der auf einen DC-Ableitstrom von mehr als 6 mA reagiert.

Wenn die Ladestation aufgrund eines Gleichstromleckstroms in den Fehlerzustand wechselt, muss das Ladekabel vom Fahrzeug und dann von der Ladestation abgezogen werden, um diesen Fehler zurückzusetzen.

Der 6-mA-Sensor in dieser Ladestation hat einen täglichen Selbsttest für den ordnungsgemäßen Betrieb.

# **REINIGEN UND WARTUNG**

# 🛦 🛦 GEFAHR

- Reinigen Sie Ihr Elektrofahrzeug Ladegerät nicht, während Sie Ihr Fahrzeug aufladen.
- Waschen Sie das Gerät nicht mit Wasser.
- Verwenden Sie keine scheuernden Tücher und Reinigungsmittel. Mikrofasertuch wird empfohlen.

Die Nichtbeachtung dieser Warnungen kann zum Tod und zu schweren Verletzungen führen. Außerdem kann es zu Schäden an Ihrem Gerät kommen.

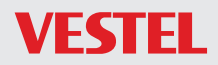

VESTEL GERMANY GMBH Parkring 6 85748 Garching b. München / Germany

 Telefon:
 +49 89 55295-0

 Fax:
 +49 89 55295-5086

 Mail:
 B2B@Vestel-Germany.de

 Web:
 www.vestel-germany.de

**50609944** 

Im Service- oder Garantiefall kontaktieren Sie uns bitte über:

In case of a service or guarantee, please contact:

| Region           | Name of company                     | Phone                    | eMail                           | Availability                                    |
|------------------|-------------------------------------|--------------------------|---------------------------------|-------------------------------------------------|
| Germany          | Charge-ON GmbH                      | 0800 121 89 555          | kundenservice@eon-drive.de      | 24/7/365 für technische<br>Störungen            |
| Sweden           | E.ON<br>Energilösningar AB          | +46 (0)771-707700        | emobility@eon.se                | Mon-Fri : 08:30 - 16:30                         |
| Italy            | E.ON Energia                        | 800 999 777              | eondrivebo_it@eon.com           | 24h/24 - 7d/7                                   |
| Romania          | E.ON Energie<br>Romania             | +40 265 200 607          | contact@eondrive.ro             | "24/7 (Non-stop call center)<br>"               |
| Poland           | innogy Polska                       | 0048 22 821 48 48        | elektromobilnosc@innogy.<br>com | Every day 08:00-22:00                           |
| Slovakia         | Západoslovenská<br>energetika, a.s. | +421 800 555<br>800"     | elektromobilita@zse.sk          | Po - Pi 08:00 - 16:00                           |
| Cech<br>Republic | E.ON Energie a.s.                   | 00420 739<br>533 751     | emobilita@eon.cz                | Nonstop 24/7                                    |
| Denmark          | E.ON Danmark A/S                    | 0045 70 27 05 77         | kundecenter@eon.dk              | Mon-Thurs: 09:00-16:00 +<br>Friday: 09:00-15:00 |
| Hungary          | E.ON Ügyfélszol-<br>gálati Kft.     | 0036 80 200 879          | info.driveonിeon.hu             | 0-24 óráig a hét minden<br>napján               |
| UK               | E.ON Drive UK                       | 0044 (0) 333 202<br>4417 | eondriveuk@eonenergy.com        | 24/7                                            |
| Norway           | E.ON Norge AS                       | 004790 72 16 62          | kundeservice@eondrive.no        | Mon-Fri : 08:00 - 16:00                         |